#### **SIEMENS**

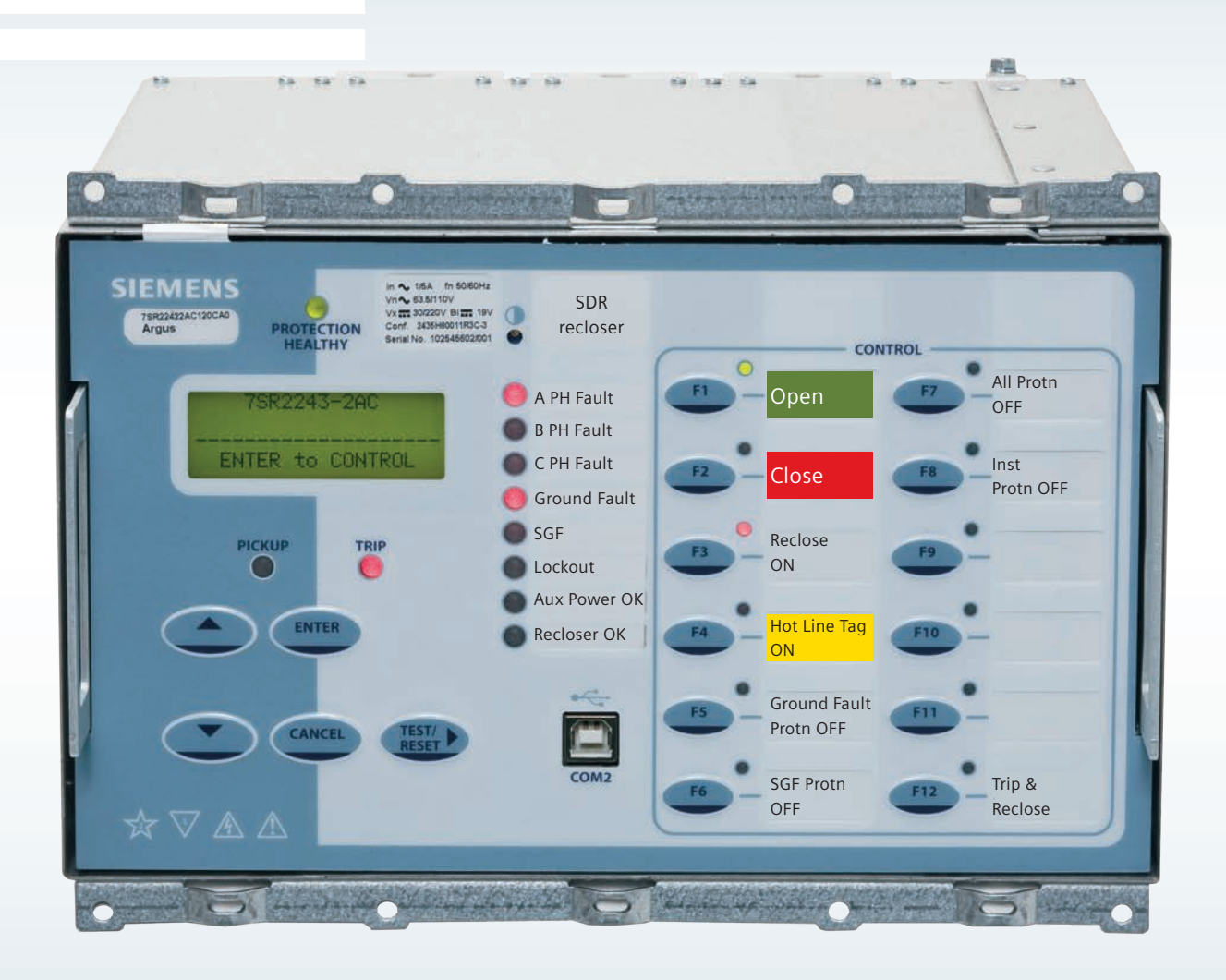

#### www.usa.siemens.com/reclosers

## Training aid

7SR224 three-phase control relay

Type SDR 15.5 kV to 38 kV three-phase distribution recloser

Answers for infrastructure.

#### Table of contents

| Type 7SR224 protection and control relay front panel         | 03      |
|--------------------------------------------------------------|---------|
| Type 7SR224 protection and control relay operation exercises | 04 – 06 |
| Type 7SR224 protection and control relay navigation tree     | 06 – 07 |
| Control mode tree                                            | 08 – 11 |
| Settings mode tree                                           | 12 – 18 |
| Settings change examples                                     | 19 – 25 |
| Instrument mode tree                                         | 26 – 28 |
| Viewing meter examples                                       | 29 – 31 |
| Fault data mode tree                                         | 32      |
| Viewing fault data example                                   | 33      |
| Troubleshooting and notes                                    | 34 – 35 |

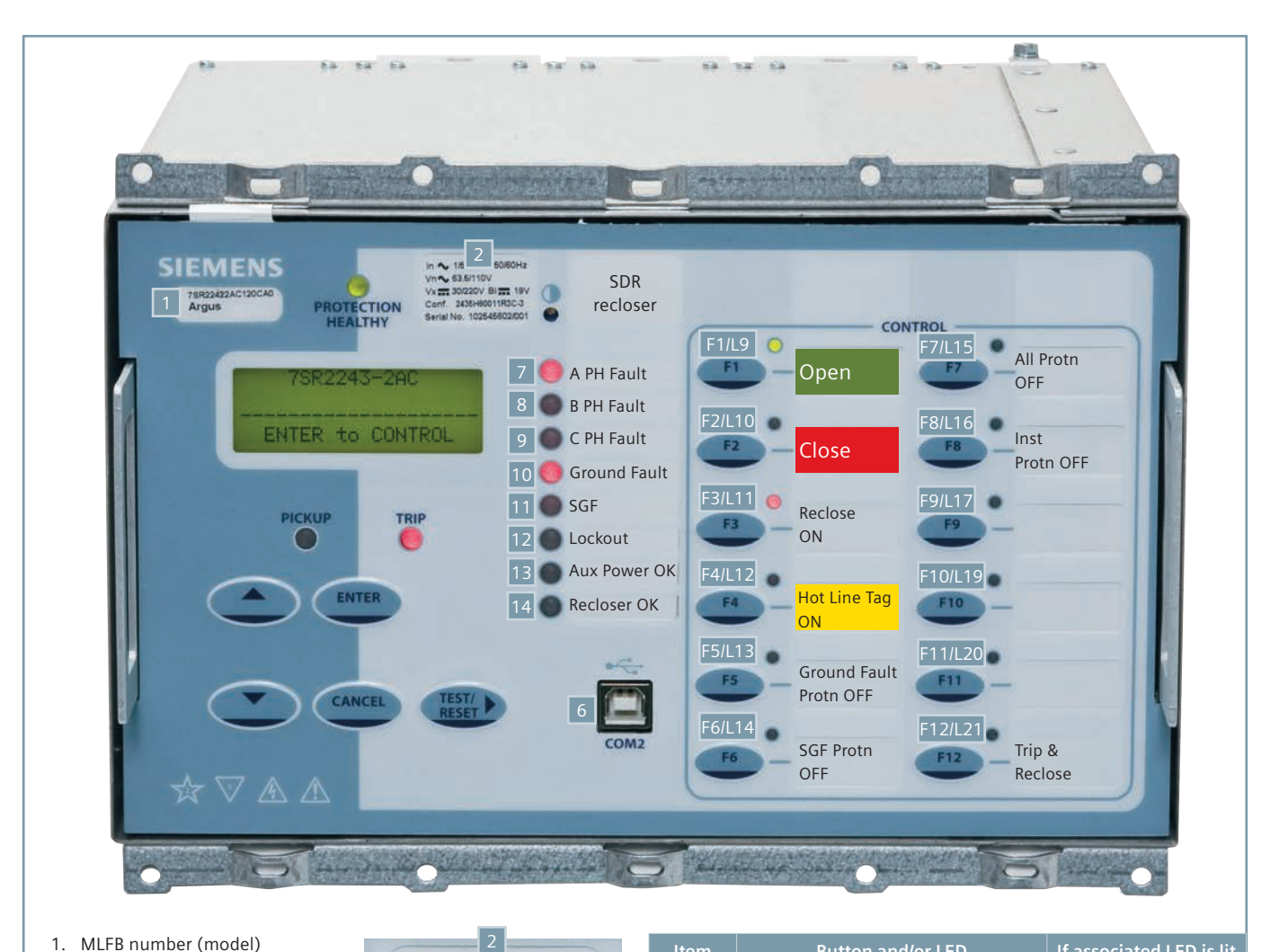

- 1. MLFB number (model)
- 2. Ratings label
- 3. In = CT secondary current (In = 1A for type SDR recloser) frequency = 50/60 Hz (60 Hz for type SDR recloser)
- 3 in 💊 1/5A fn 50/60Hz 4 Vn 💊 63.5/110V Vx ..... 30/220V BI ..... 19V 5 Conf. 2435H80011R3C-3 Serial No. 102545602/001
- 4. Vn = voltage supplied to relay from voltage sensors (63.5 for type SDR recloser)
- 5. Vx = power supply voltage range (48 Vdc for type SDR recloser) andBI = voltage to activate a binary input (19 Vdc for type SDR recloser)
- 6. Programming port

| ltem | Button and/or LED | If associated LED is lit                             |
|------|-------------------|------------------------------------------------------|
| 7    | A PH fault        | Phase A target                                       |
| 8    | B PH fault        | Phase B target                                       |
| 9    | C PH fault        | Phase C target                                       |
| 10   | Ground fault      | Ground fault target                                  |
| 11   | SEF               | Sensitive earth fault (SEF) target                   |
| 12   | Lockout           | Recloser is locked out                               |
| 13   | Aux power OK      | AC input power to control cubicle OK                 |
| 14   | Recloser OK       | Capacitors charged and system ready to close or open |

| Item    | Button and/or LED                                                                       | If associated LED is lit        |  |
|---------|-----------------------------------------------------------------------------------------|---------------------------------|--|
| F1/L9   | Push-to-open recloser                                                                   | Recloser is OPEN                |  |
| F2/L10  | Push-to-close recloser                                                                  | Recloser is CLOSED              |  |
| F3/L11  | Push-to-toggle reclose functionality<br>On/Off                                          | Reclose functionality is ON     |  |
| F4/L12  | Push-to-toggle hot line tag On/Off                                                      | Hot line tag is ON              |  |
| F5/L13  | 3 Push-to-toggle ground fault Ground fault protection On/Off protection is OFI          |                                 |  |
| F6/L14  | Push-to-toggle sensitive earth fault<br>protection On/Off         SEF protection is OFF |                                 |  |
| F7/L15  | Push-to-toggle all protection On/Off                                                    | All protection is OFF           |  |
| F8/L16  | Push-to-toggle instantaneous<br>protection On/Off                                       | Instantaneous protection is OFF |  |
| F9/L17  | User defined                                                                            | User defined                    |  |
| F10/L18 | User defined                                                                            | User defined                    |  |
| F11/L19 | User defined                                                                            | User defined                    |  |
| F12/L20 | Push-to-trip and reclose recloser                                                       |                                 |  |

**Note:** If buttons are labeled differently than shown above, factory settings have been reprogrammed.

#### Type 7SR224 protection and control relay operation exercises

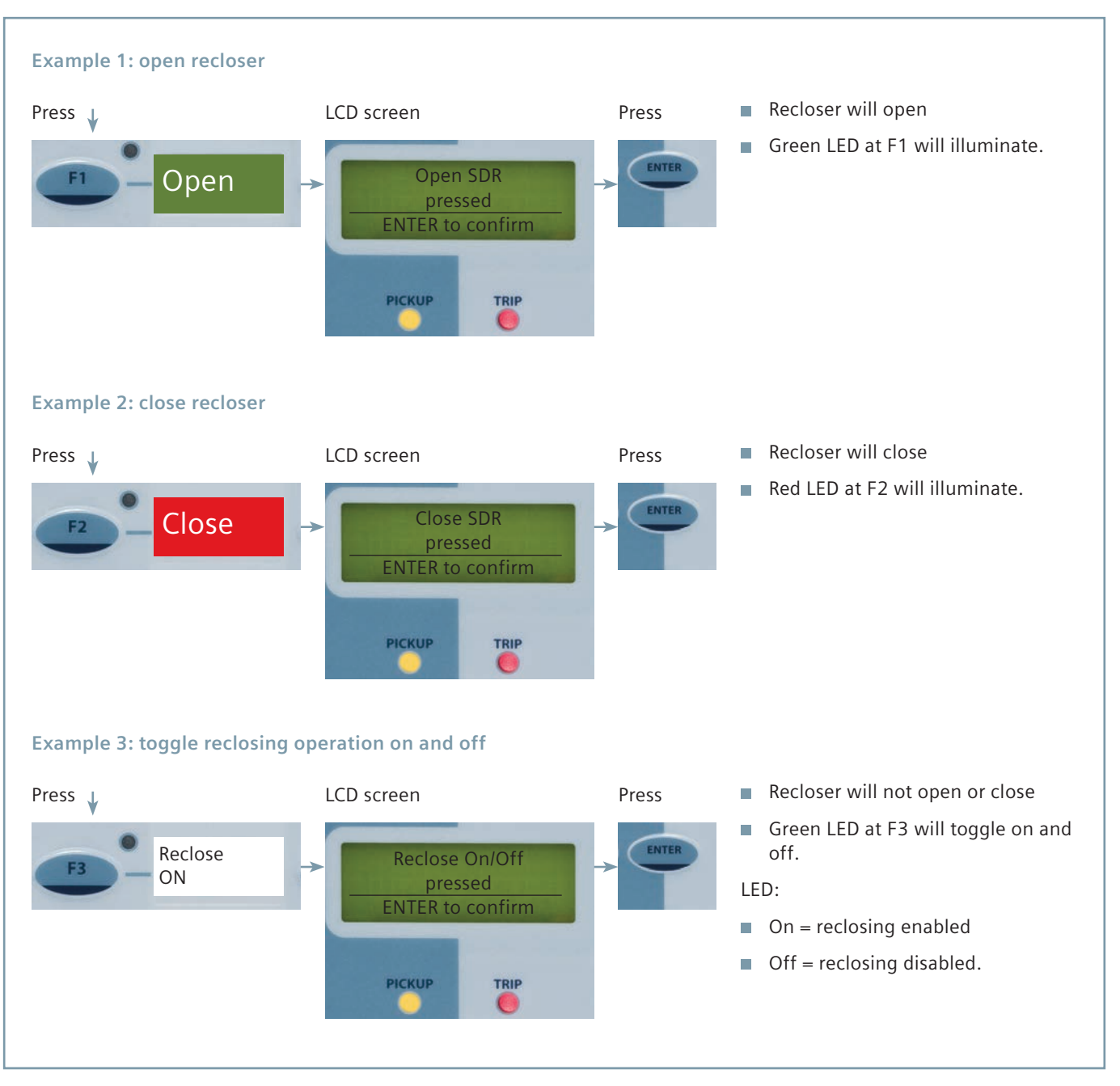

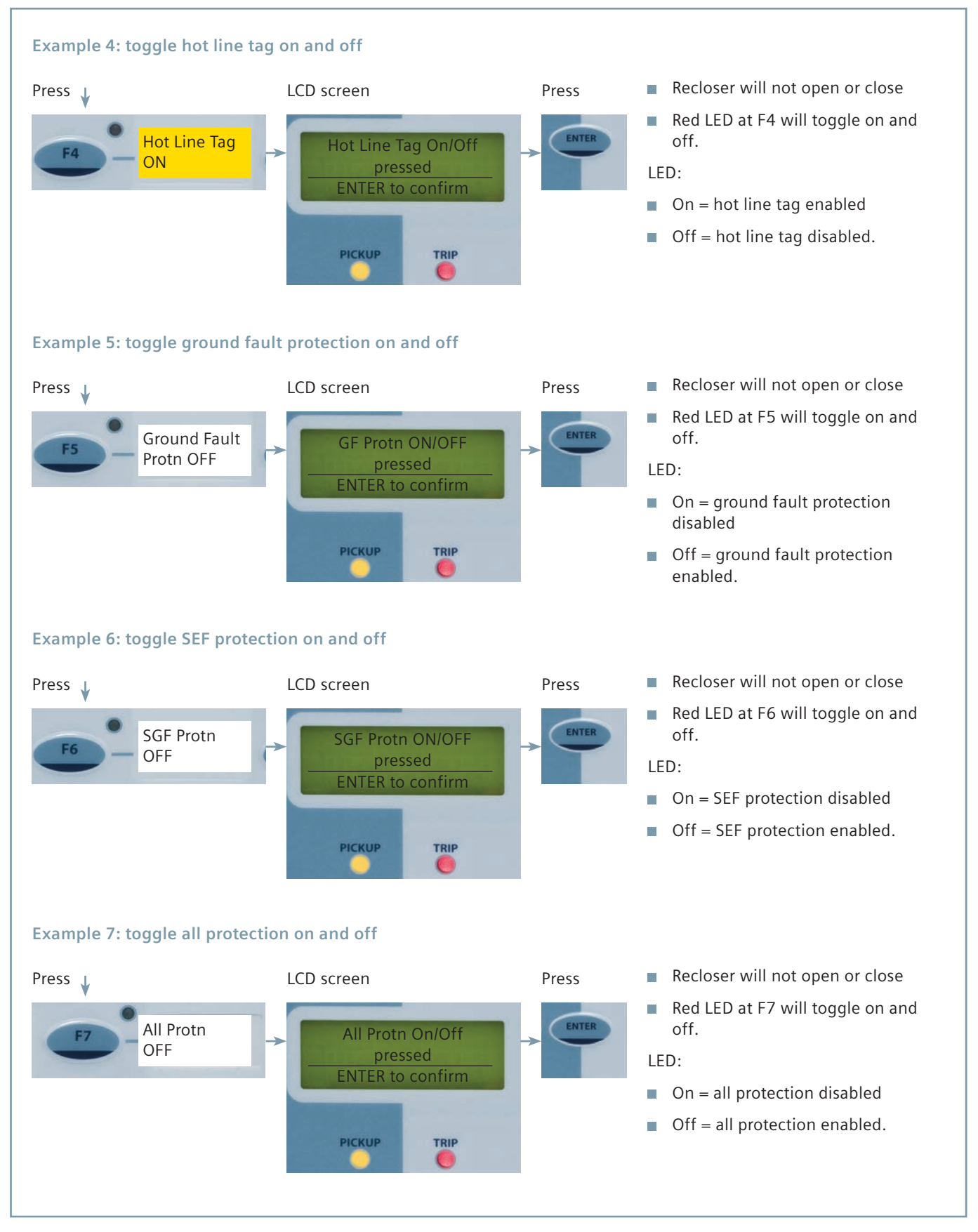

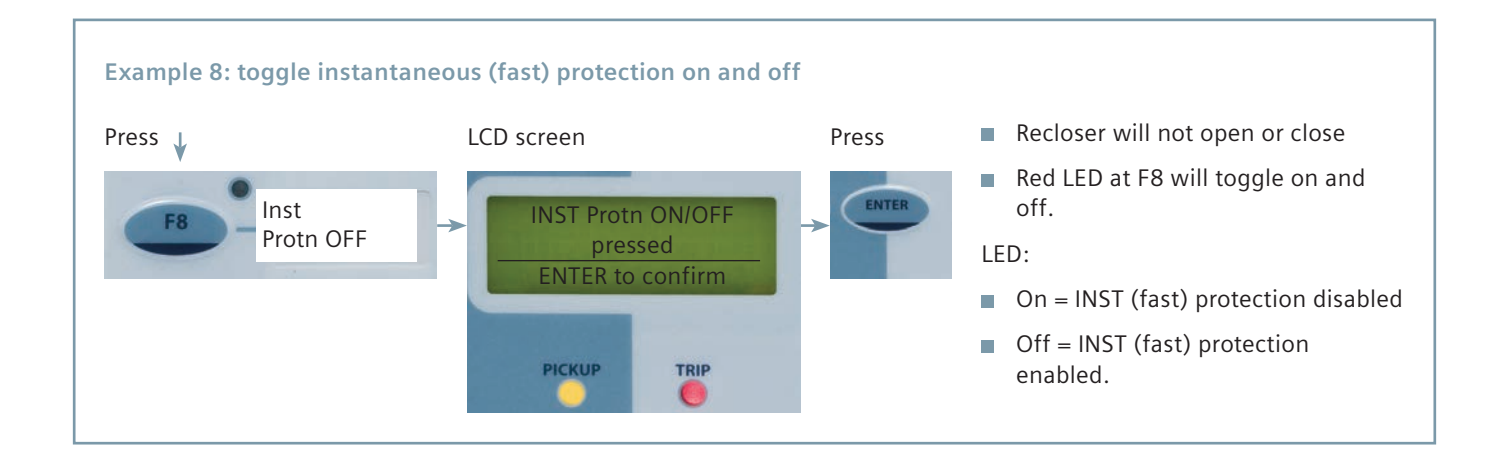

# Type 7SR224 protection and control relay navigation tree

The following pages will present the navigation tree of the relay settings tree using the navigation buttons.

 For all arrows pointing →, press

 For all arrows pointing ↓, press

 To scroll up ↑, press

 To go back one level, press

 To select, press

For detailed settings mode tree, please refer to page 12.

| Recloser Name                                                                                                    |                 |                                       |             |
|----------------------------------------------------------------------------------------------------|-----------------|---------------------------------------|-------------|
|                                                                                                    |                 |                                       |             |
| ENTER to control                                                                                                    |                 |                                       |             |
|                                                                                                    |                 |                                       |             |
| and the second second se |                 |                                       |             |
| PICKUP TRIP                                                                                                    |                 |                                       |             |
|                                                                                                    |                 |                                       |             |
|                                                                                                    |                 |                                       |             |
| Press                                                                                                    |                 |                                       |             |
| ENTER                                                                                                    |                 |                                       |             |
|                                                                                                    |                 |                                       |             |
|                                                                                                    |                 |                                       | FALILT DATA |
|                                                                                                    |                 |                                       |             |
| CB: OPEN/CLOSED/TRAVELING                                                                                                    | SYSTEM CONFIG   | FAVORITE METERS                       | FAULT 1     |
| ↓                                                                                                    | •               | •                                     |             |
| AR: Out of Service                                                                                                    | CT/VT CONFIG    | CURRENT METERS                        | FAULT 2     |
| ↓ · · · · · · · · · · · · · · · · · · ·                                                                                                    | •               | ¥                                     | ¥           |
| AR: Trip & Reclose                                                                                                    | FUNCTION CONFIG | VOLTAGE METERS                        | FAULT 3     |
|                                                                                                    | •               | <b>↓</b>                              | •           |
| AR: Trip & Lockout                                                                                                    | CURRENT PROT'N  | FREQUENCY METERS                      | FAULT 4     |
| •                                                                                                    | •               |                                       | •           |
| Hotline Working IN/OUT                                                                                                    | VOLTAGE PROT'N  | POWER METERS                          | FAULT 5     |
| ↓                                                                                                    | •               | <b>↓</b>                              | ↓           |
| G/F Protection IN/OUT                                                                                                    | SUPERVISION     | ENERGY METERS                         | FAULT 6     |
| <b>↓</b>                                                                                                    | •               | · · · · · · · · · · · · · · · · · · · |             |
| SGF Protection IN/OUT                                                                                                    | CONTROL & LOGIC | DIRECTIONAL METERS                    | FAULT 7     |
| <b></b>                                                                                                    | +               | · · · · · · · · · · · · · · · · · · · |             |
| Inst Protection IN/OUT                                                                                                    | INPUT CONFIG    | THERMAL METERS                        | FAULT 8     |
| *                                                                                                    | *               | *                                     | *           |
| Loss of Volts IN/OUT <sup>1</sup>                                                                                                    | OUTPUT CONFIG   | AUTORECLOSE METERS                    | FAULT 9     |
| *                                                                                                    | *               | *                                     | *           |
| Battery Test                                                                                                    | MAINTENANCE     | LOSS OF VOLTS METERS                  | FAULT 10    |
| *                                                                                                    | ¥               | ¥                                     |             |
| Set Local                                                                                                    | DATA STORAGE    | MAINTENANCE METERS                    |             |
|                                                                                                    | •               | •                                     |             |
| Set L or R                                                                                                    | COMMUNICATIONS  | GENERAL ALARM METERS                  |             |
|                                                                                                    |                 |                                       |             |
|                                                                                                    |                 |                                       |             |
| Set Service                                                                                                    |                 |                                       |             |
| Set Service                                                                                                    |                 |                                       |             |
|                                                                                                    |                 |                                       |             |
|                                                                                                    |                 |                                       |             |
| Footnote:                                                                                                    | 0) ( relay:     | DEMAND METERS                         |             |
| Inis function only available with L     option                                                                                                    | OV relay        | <b>•</b>                              |             |
| option.                                                                                                    |                 | BINARY INPUT METERS                   |             |
|                                                                                                    |                 | •                                     |             |
|                                                                                                    |                 | BINARY OUTPUT METERS                  |             |
|                                                                                                    |                 | ↓                                     |             |
|                                                                                                    |                 | VIRTUAL METERS                        |             |
|                                                                                                    |                 | <b>↓</b>                              |             |
|                                                                                                    |                 | COMMUNICATION METERS                  |             |
|                                                                                                    |                 | *                                     |             |
|                                                                                                    |                 | MISCELLANEOUS METERS                  |             |
|                                                                                                    |                 | *                                     |             |

QUICK LOGIC METERS

#### Control mode tree

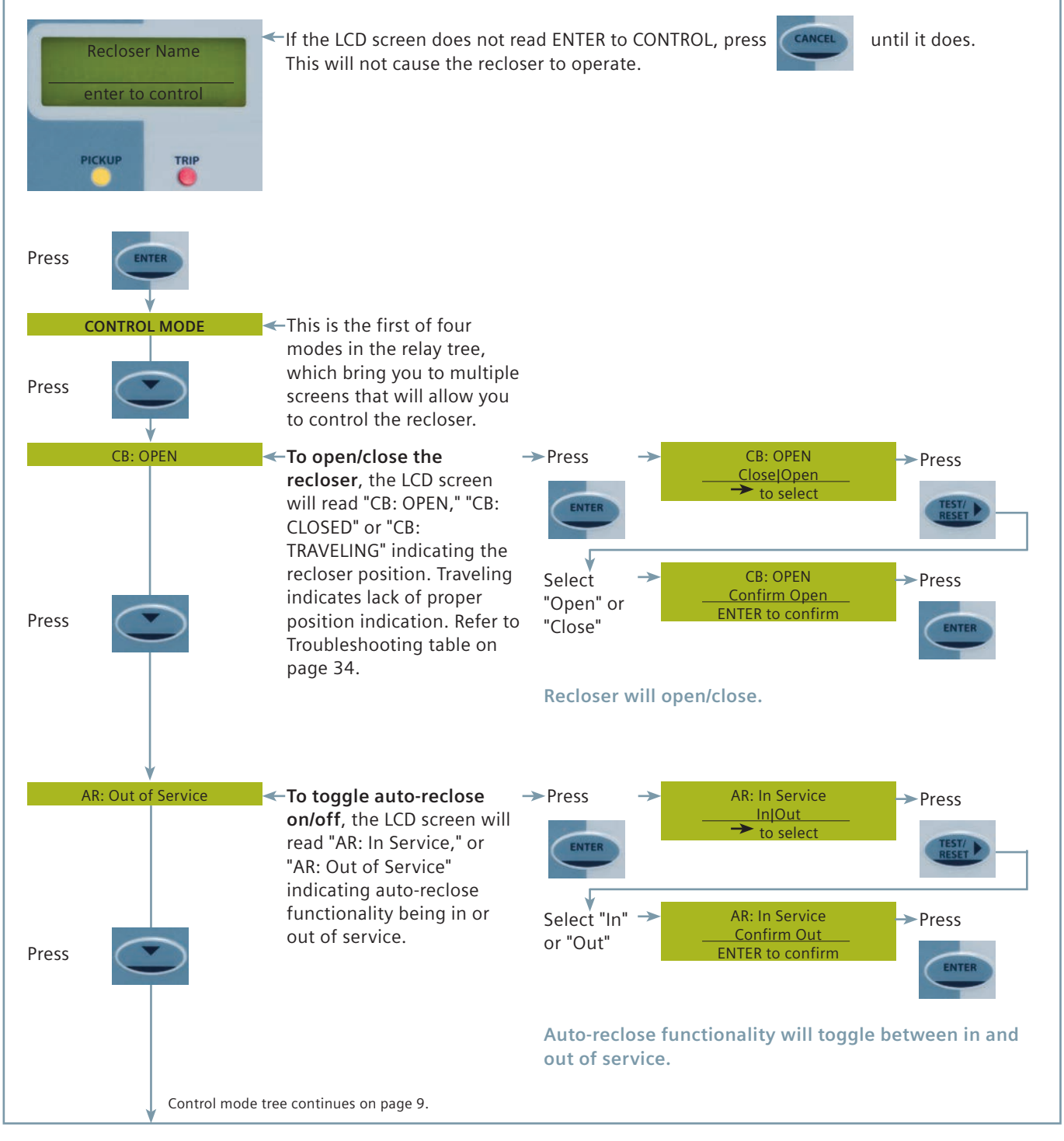

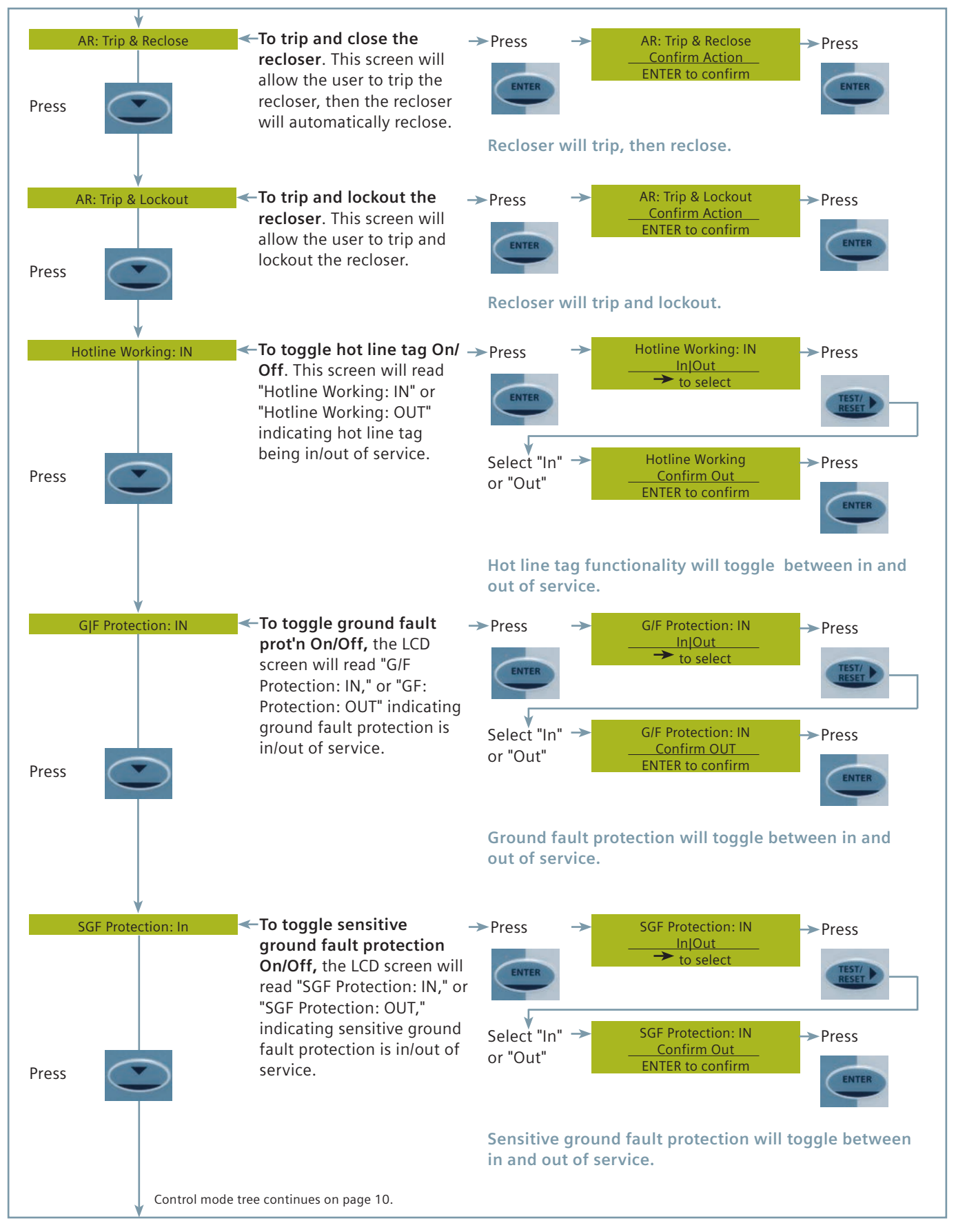

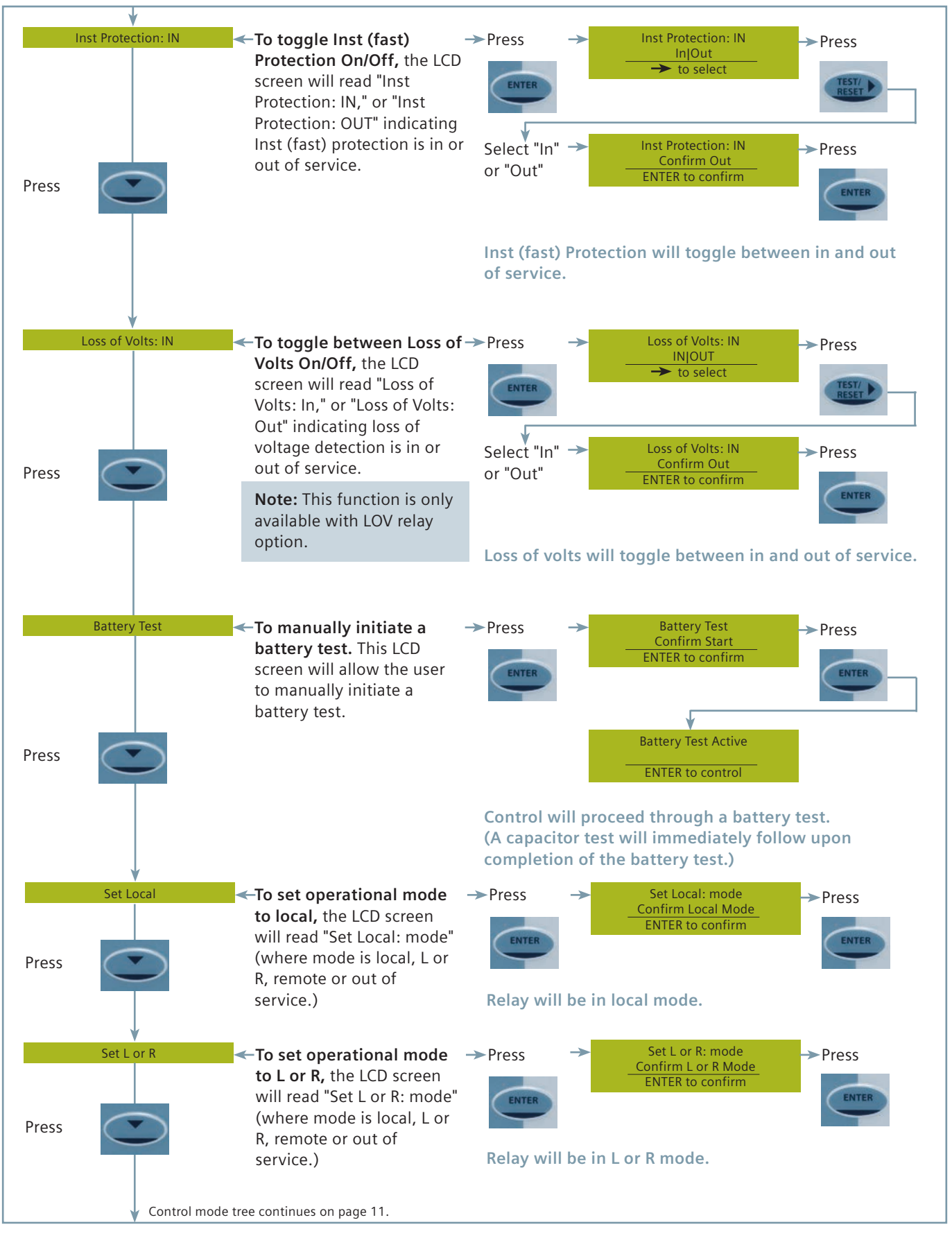

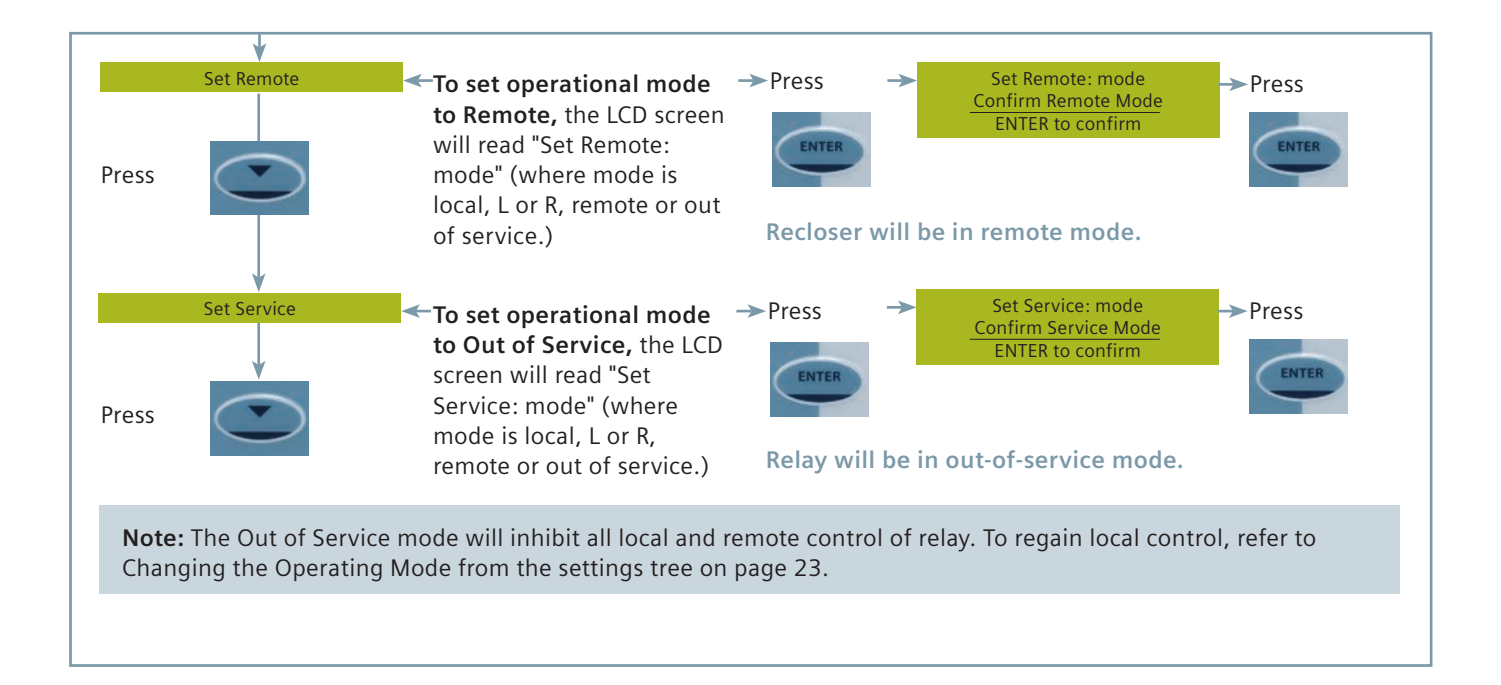

#### Settings mode tree

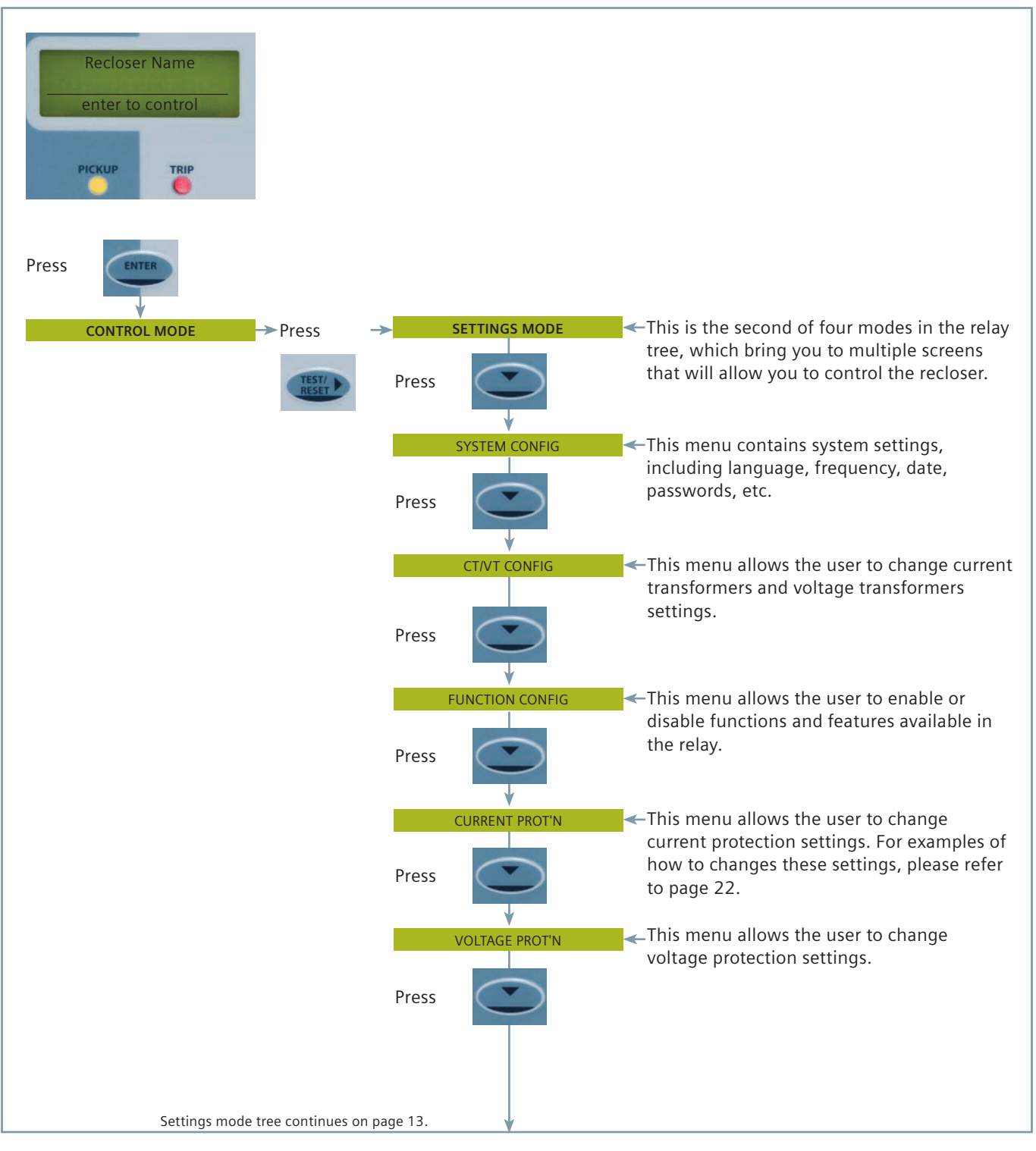

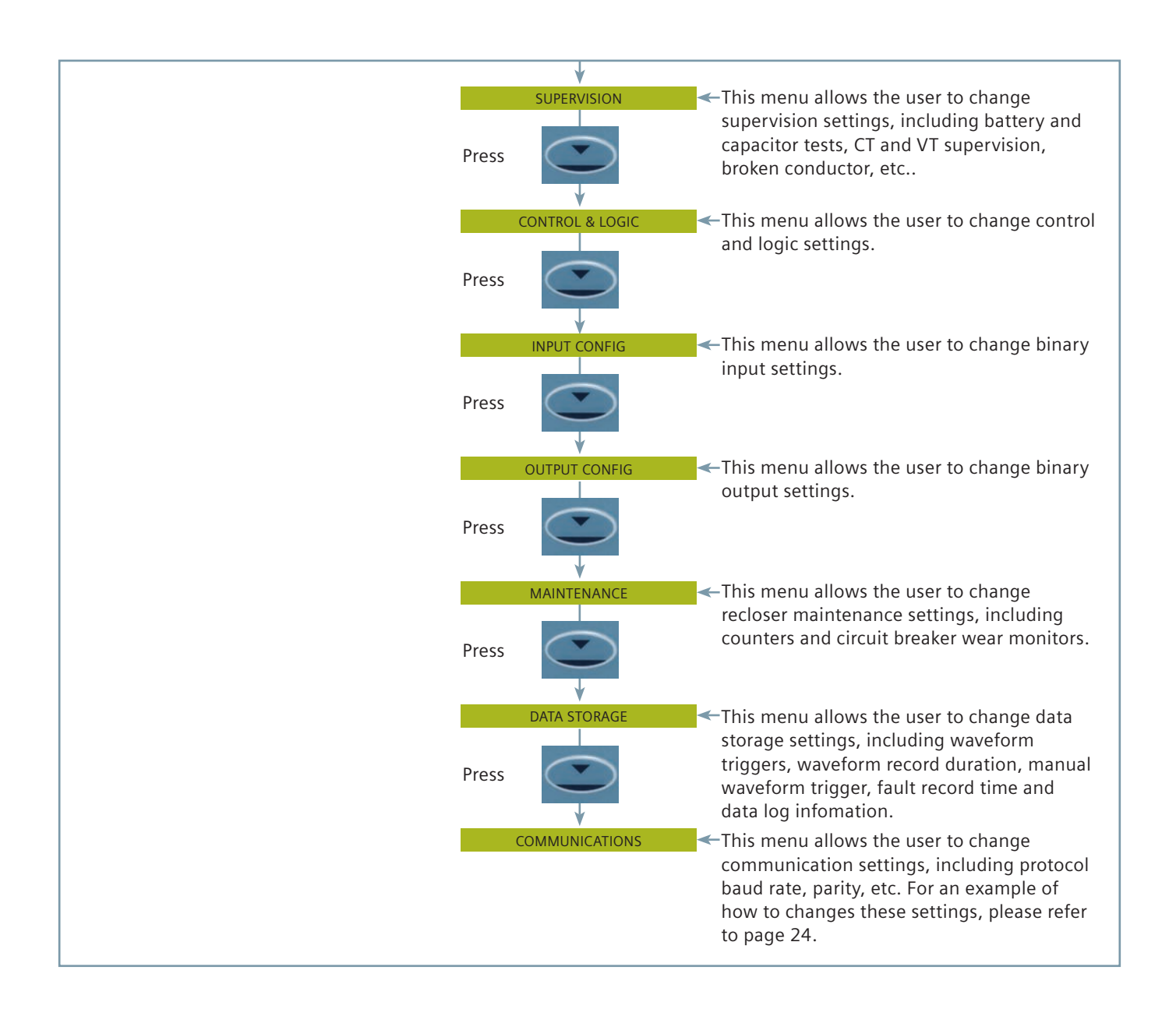

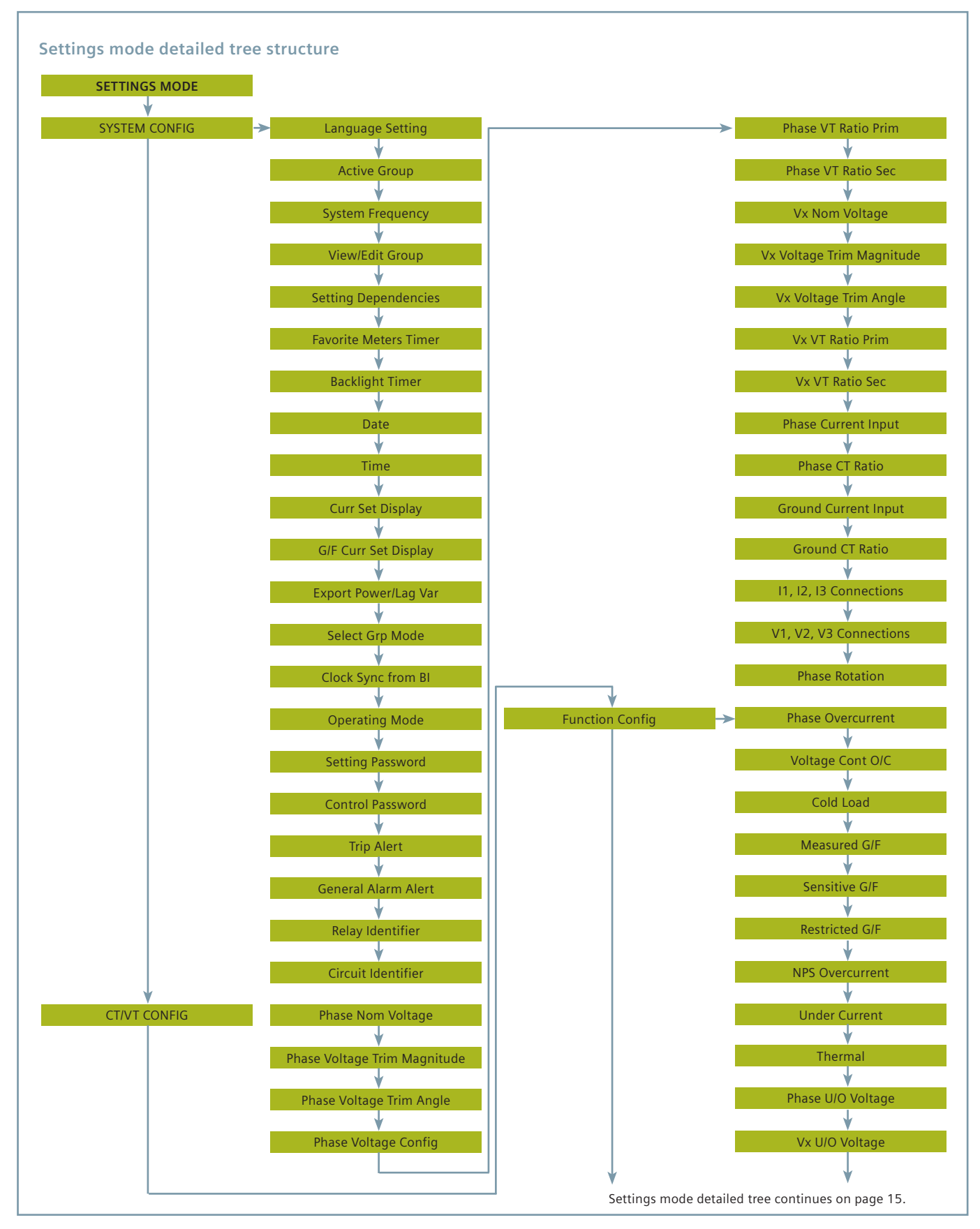

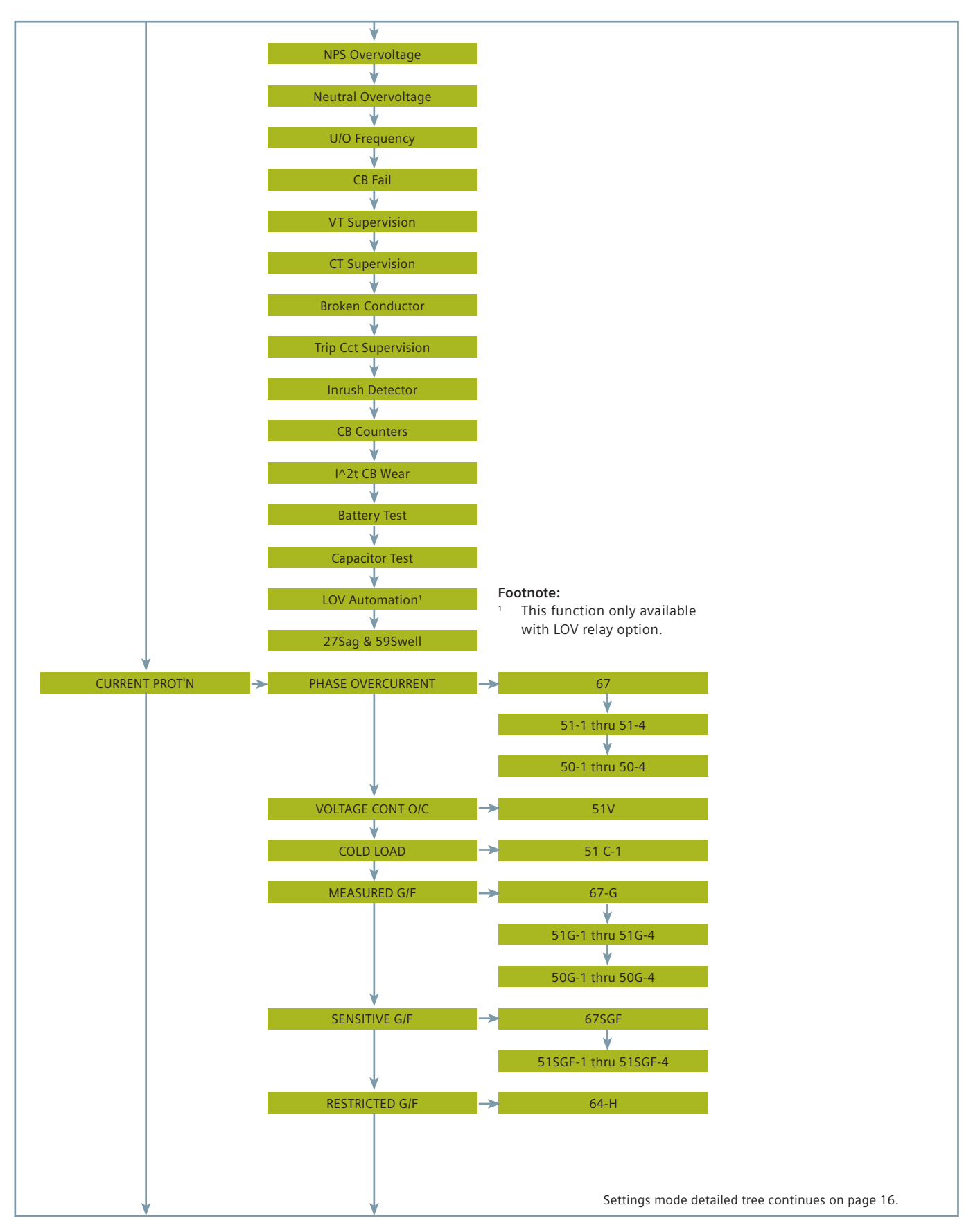

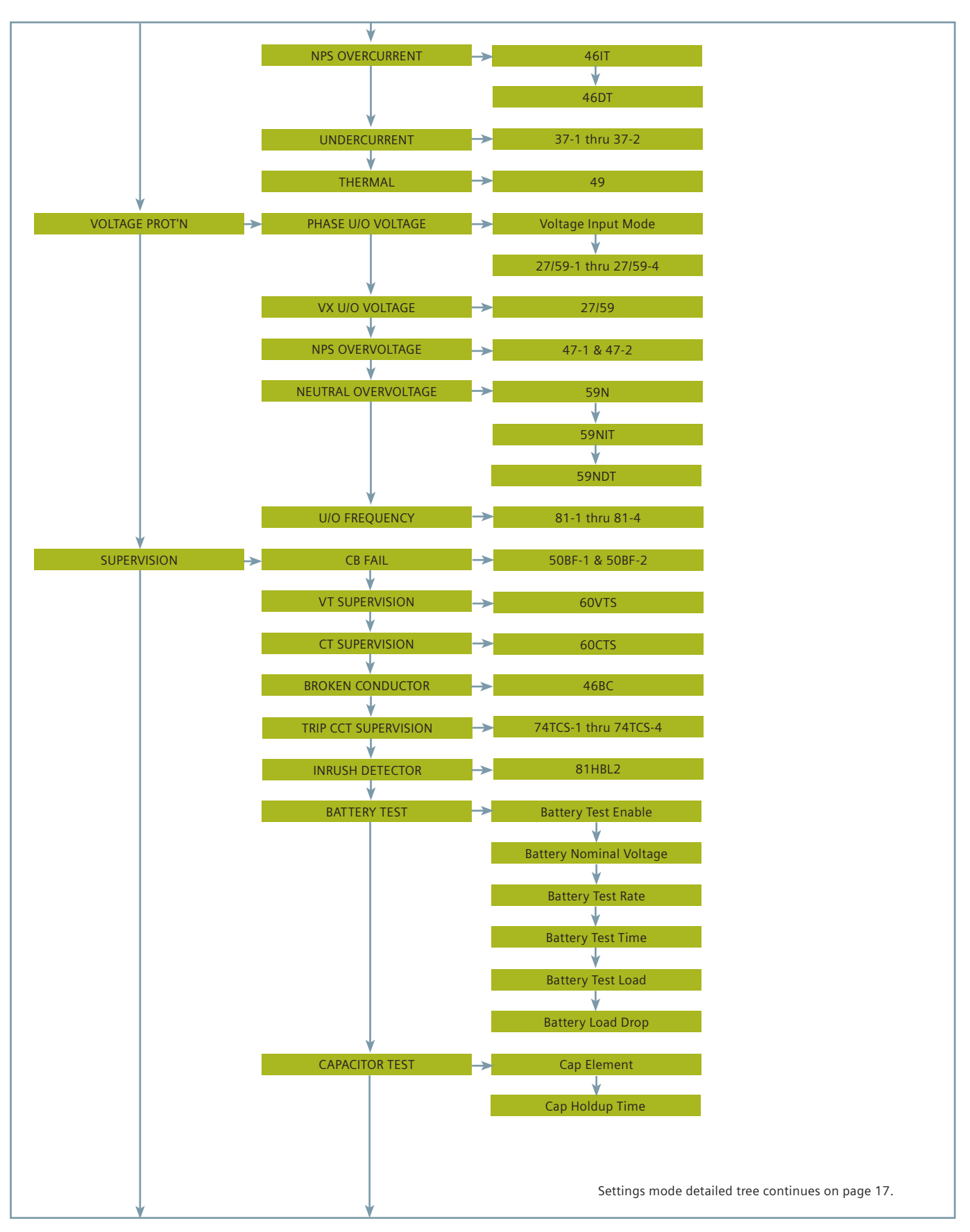

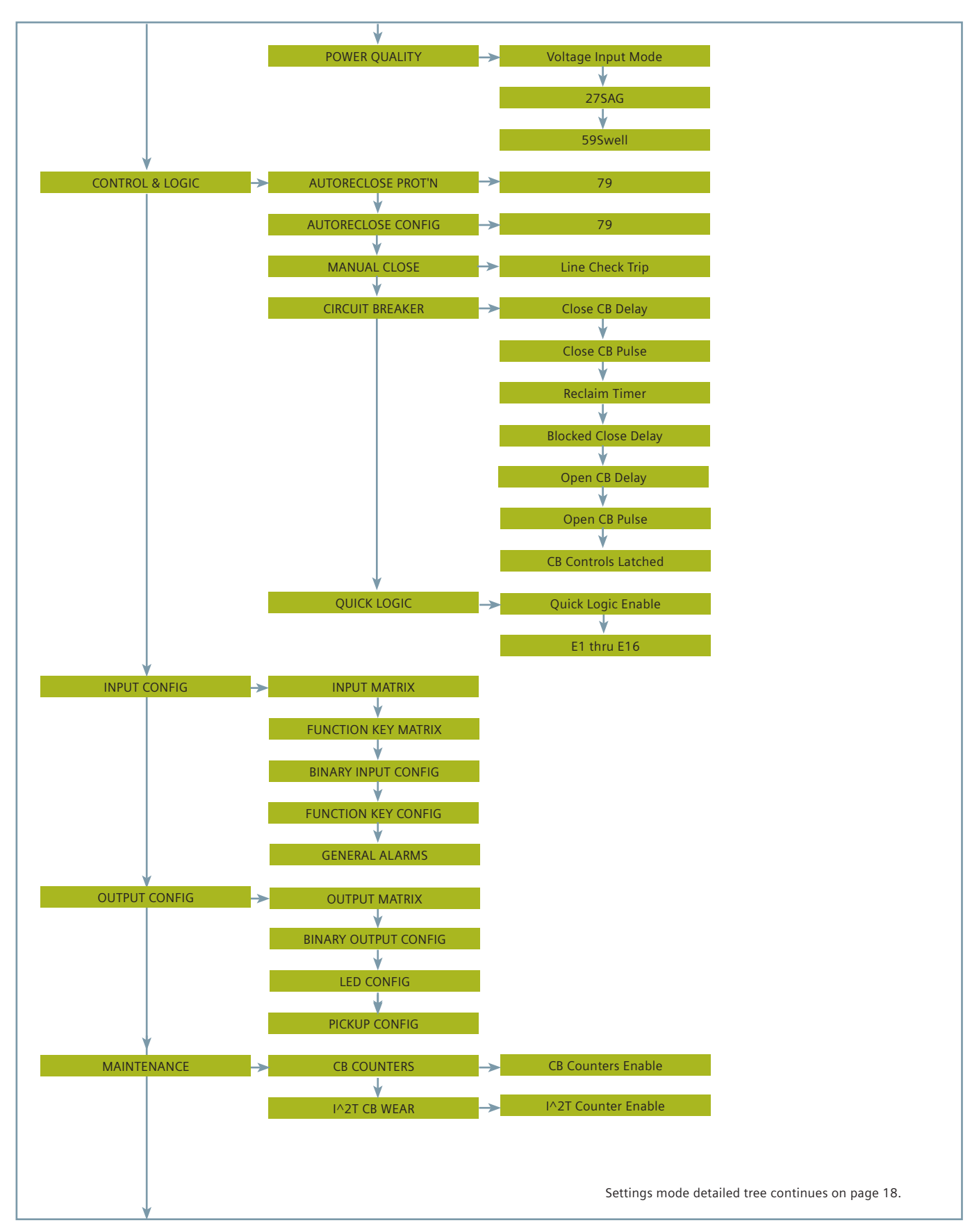

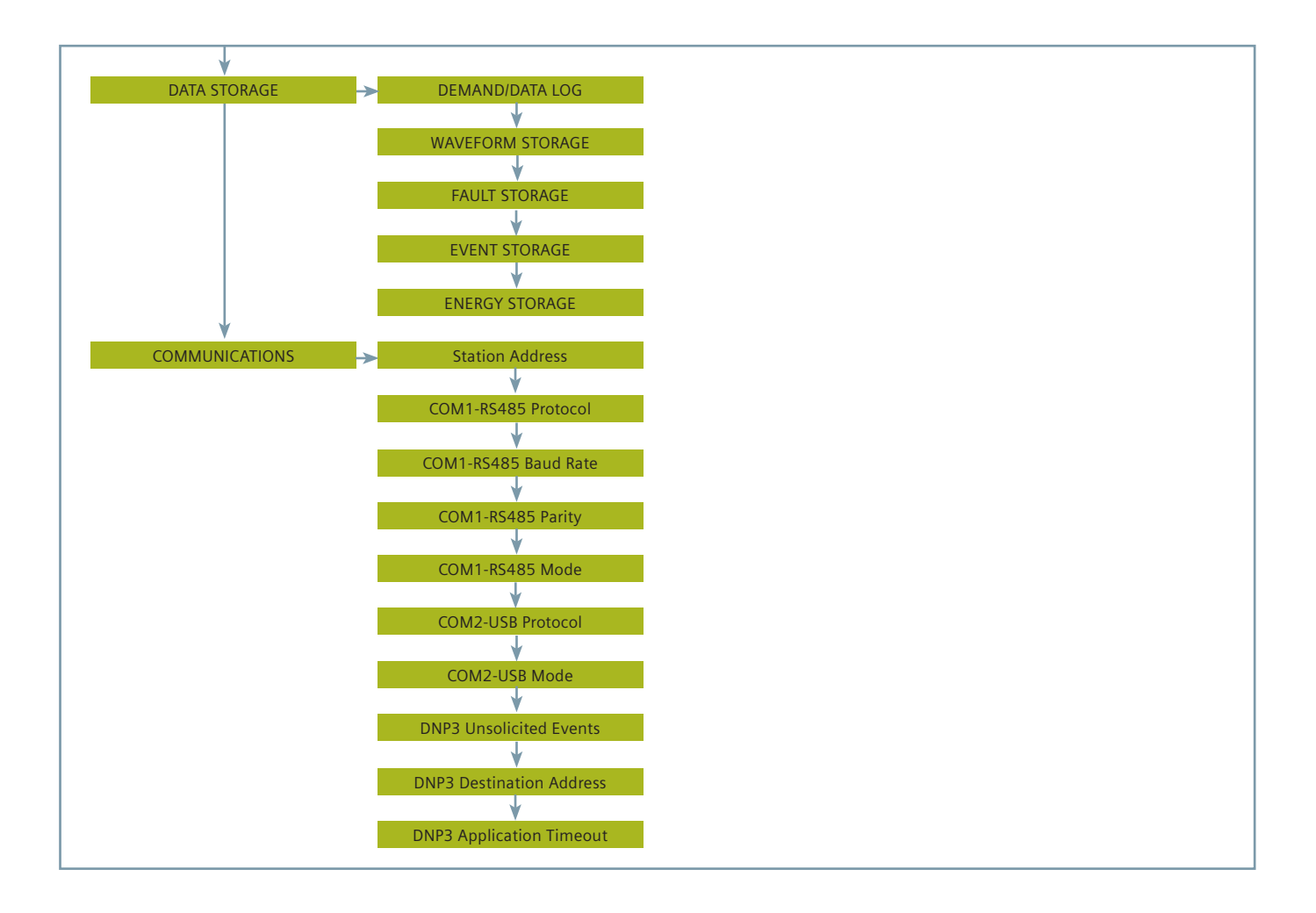

#### Settings change examples

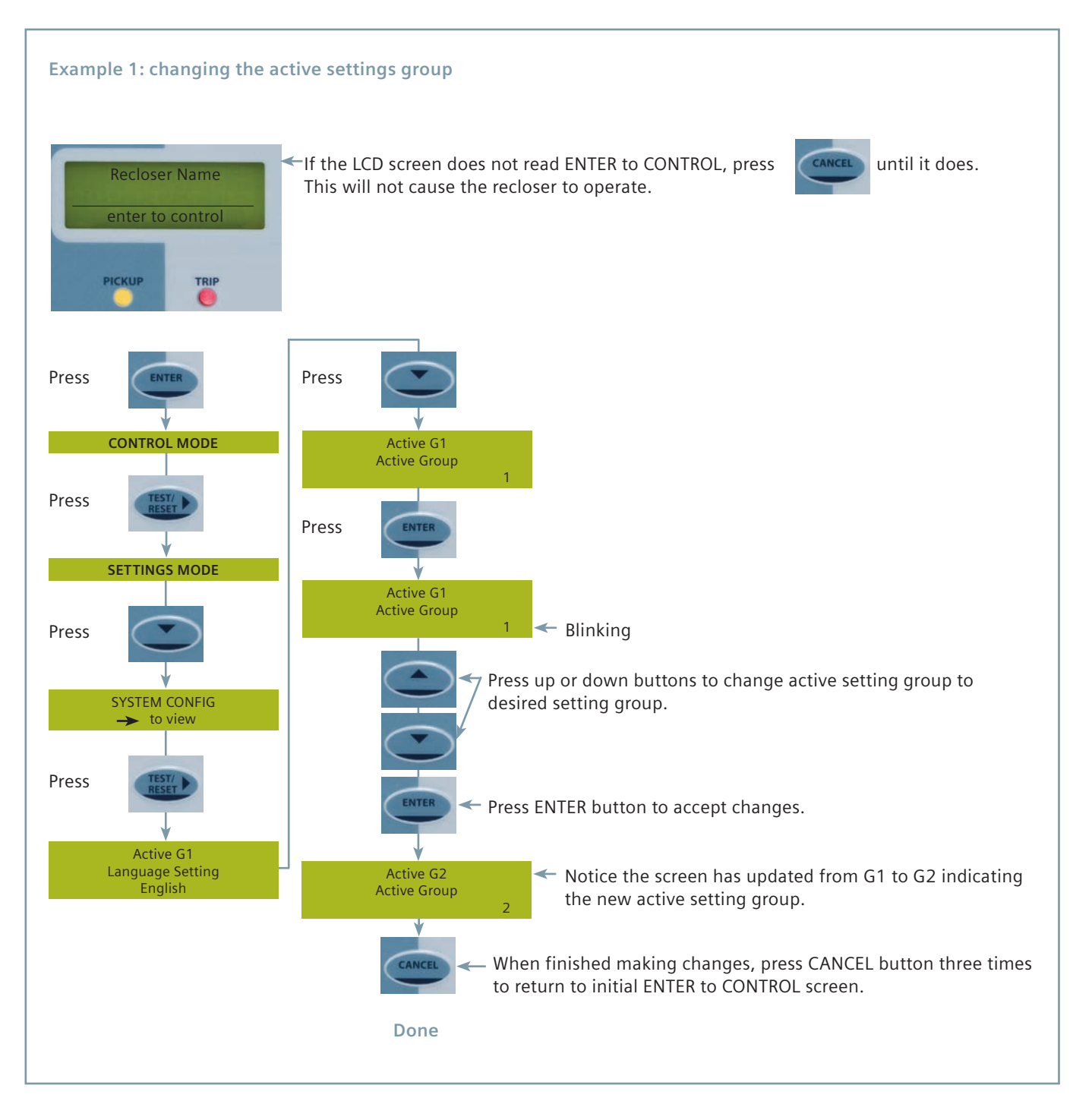

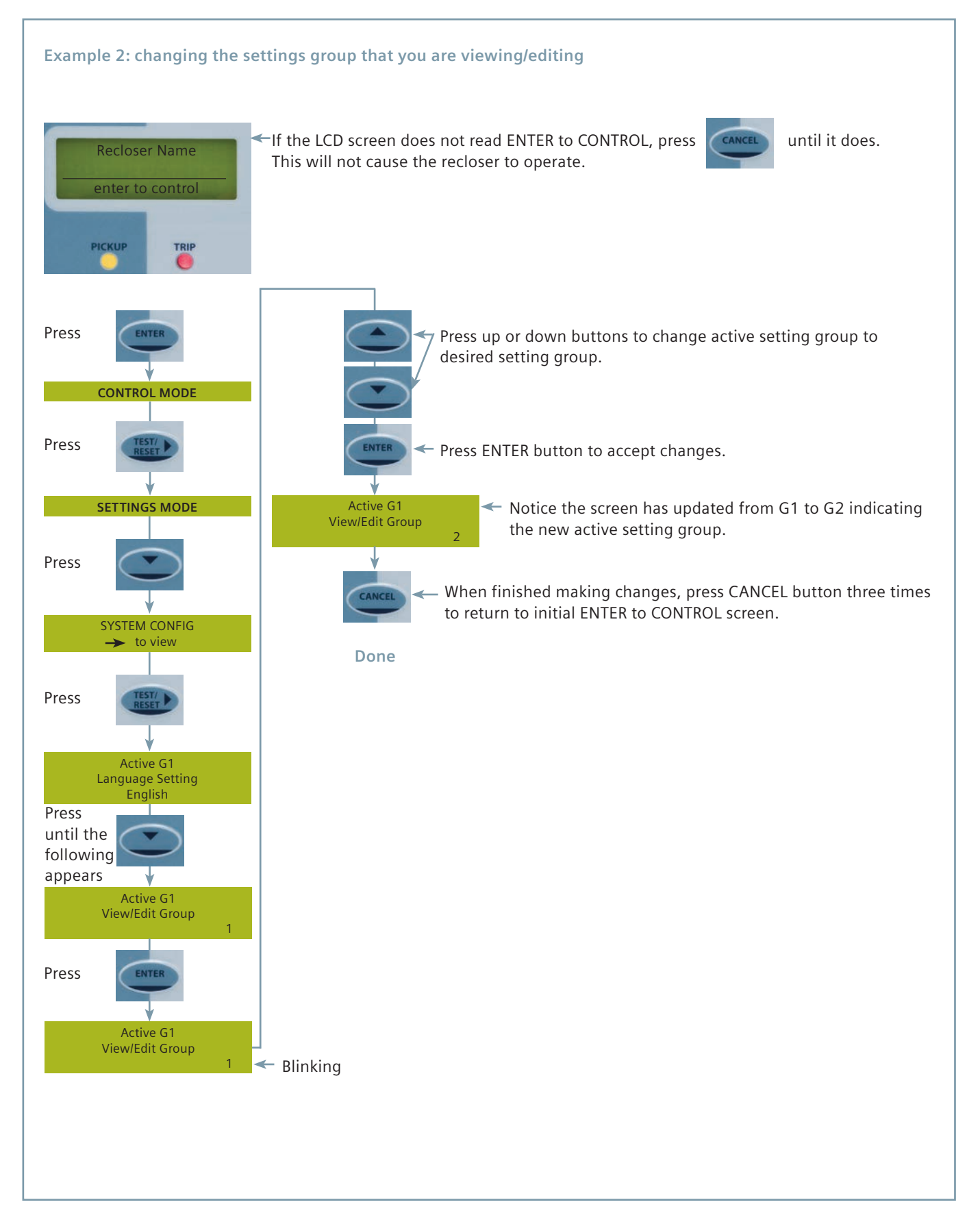

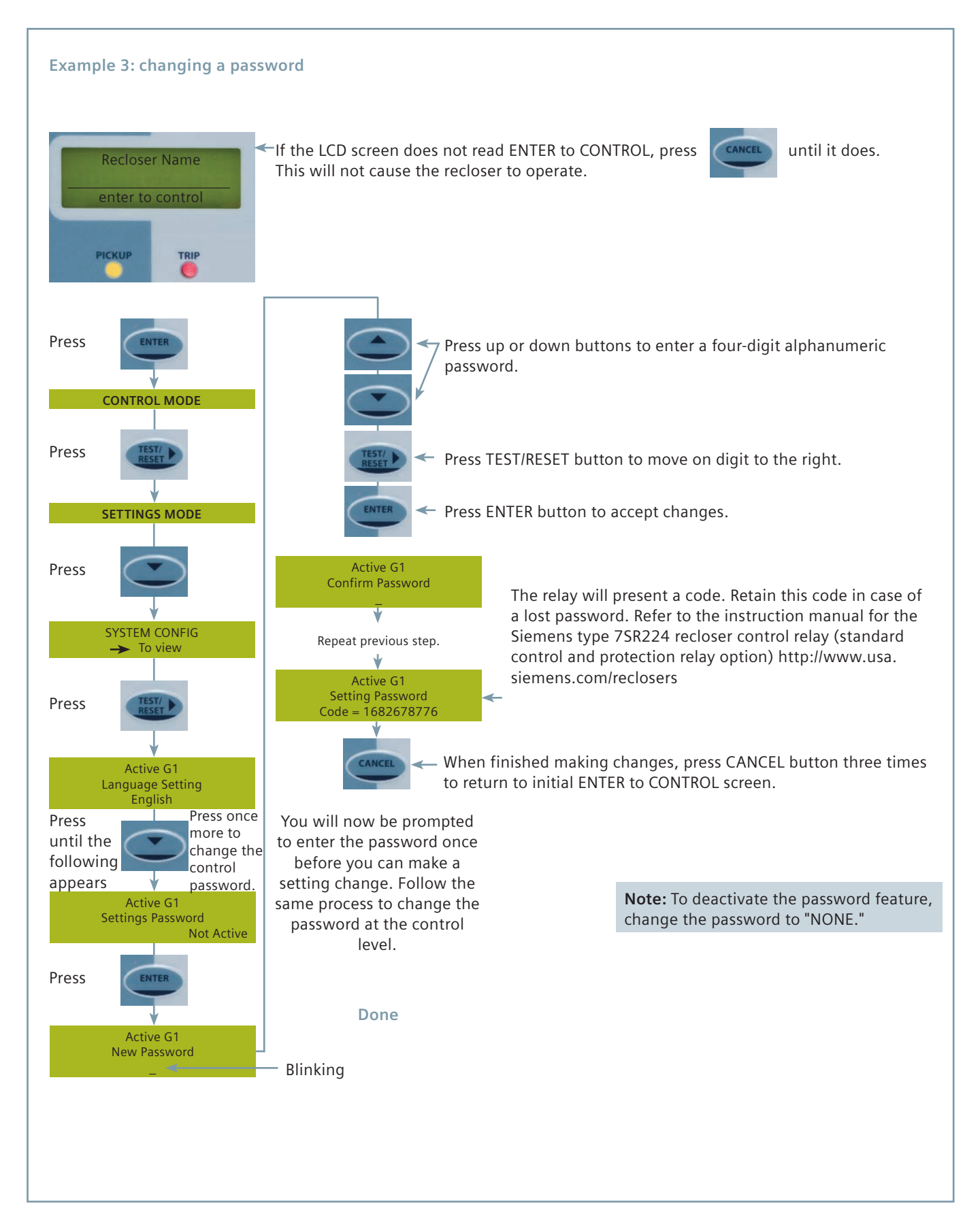

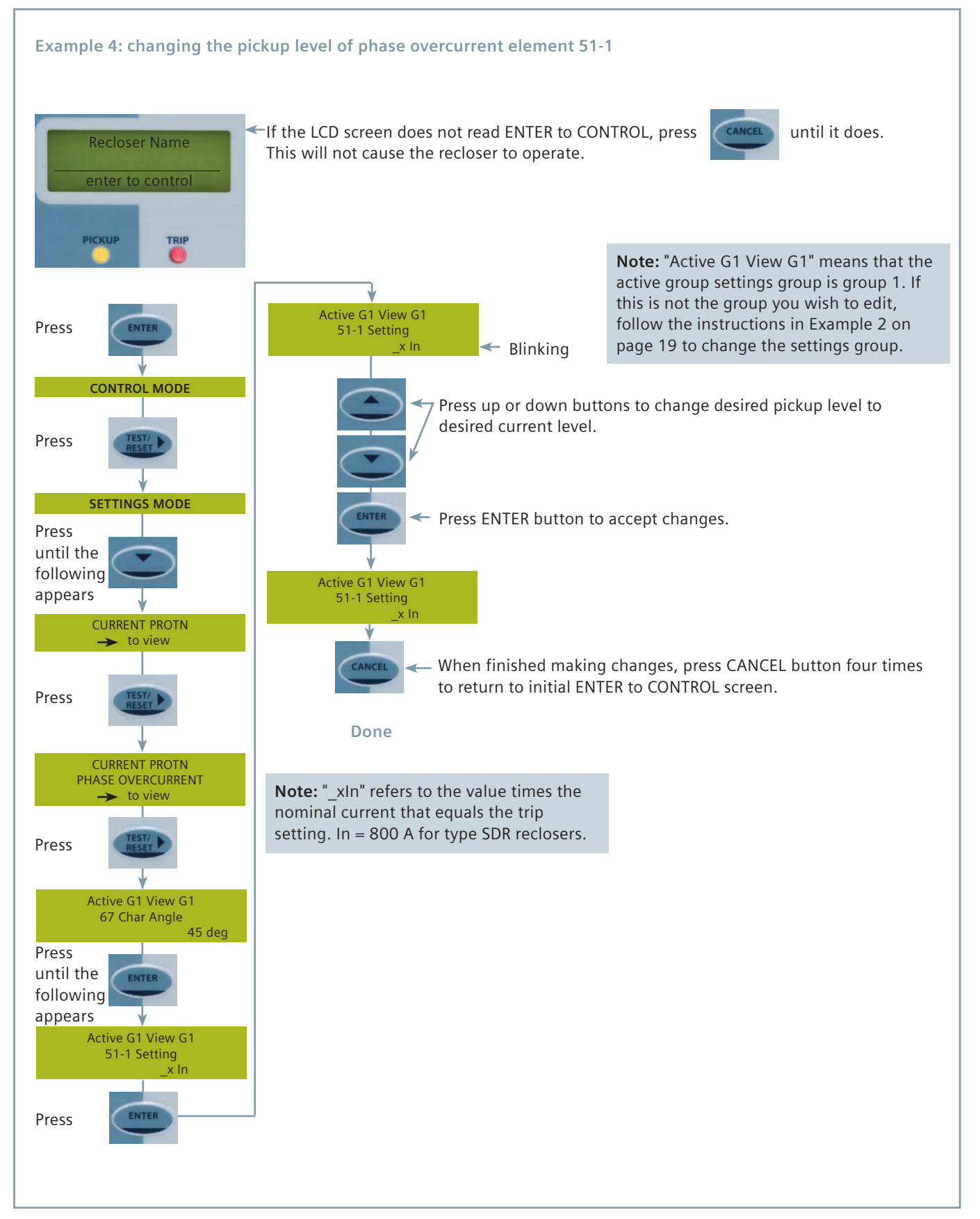

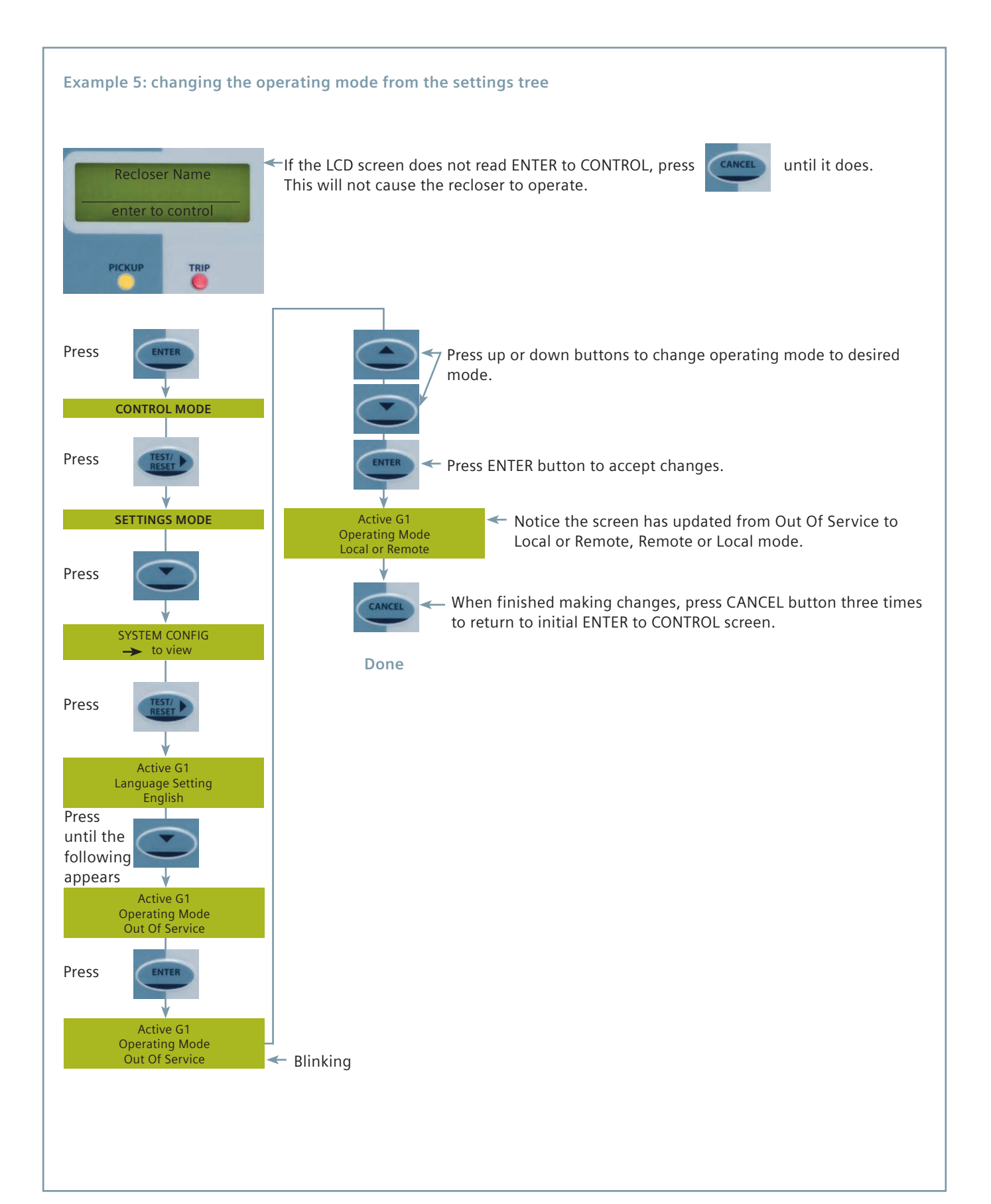

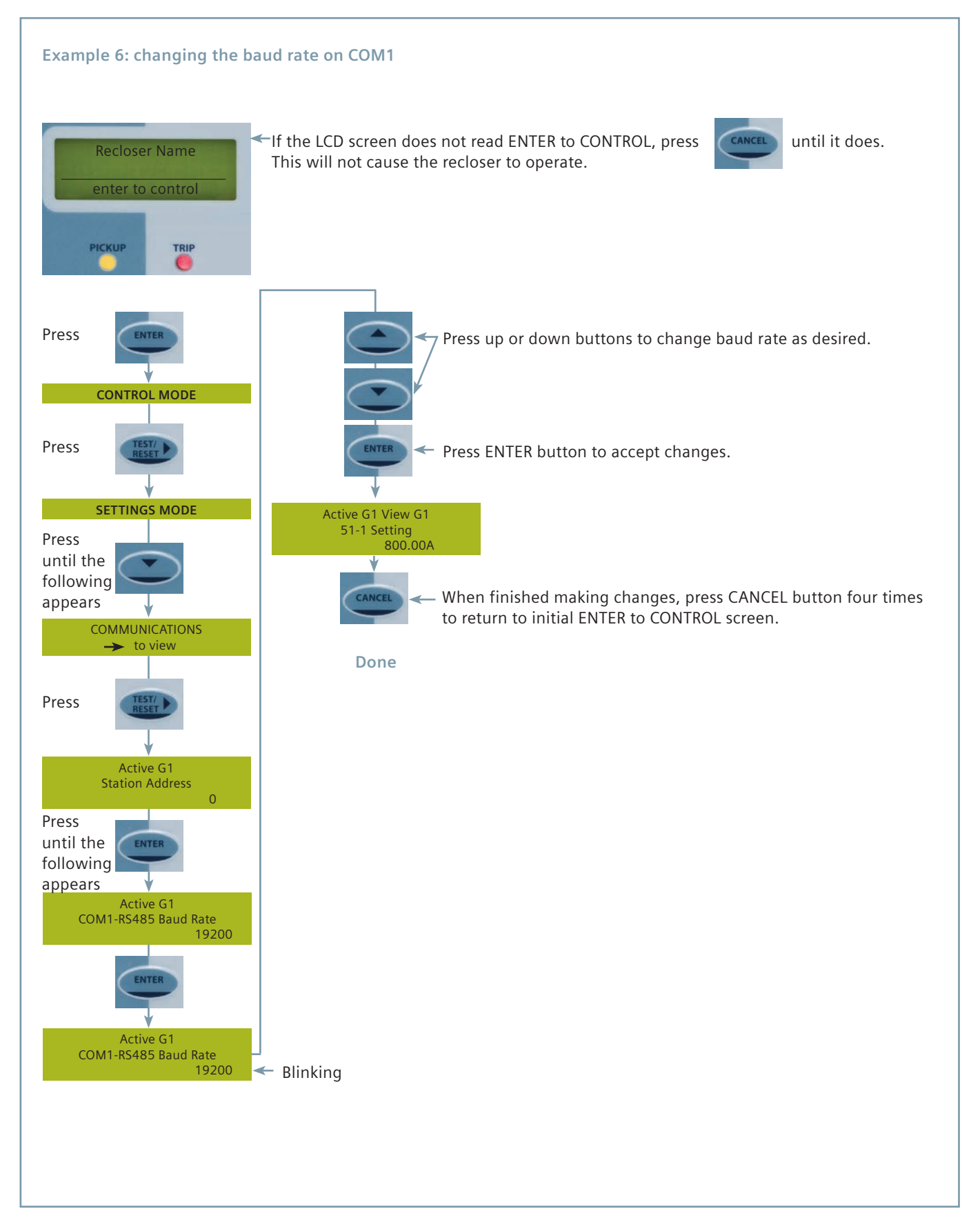

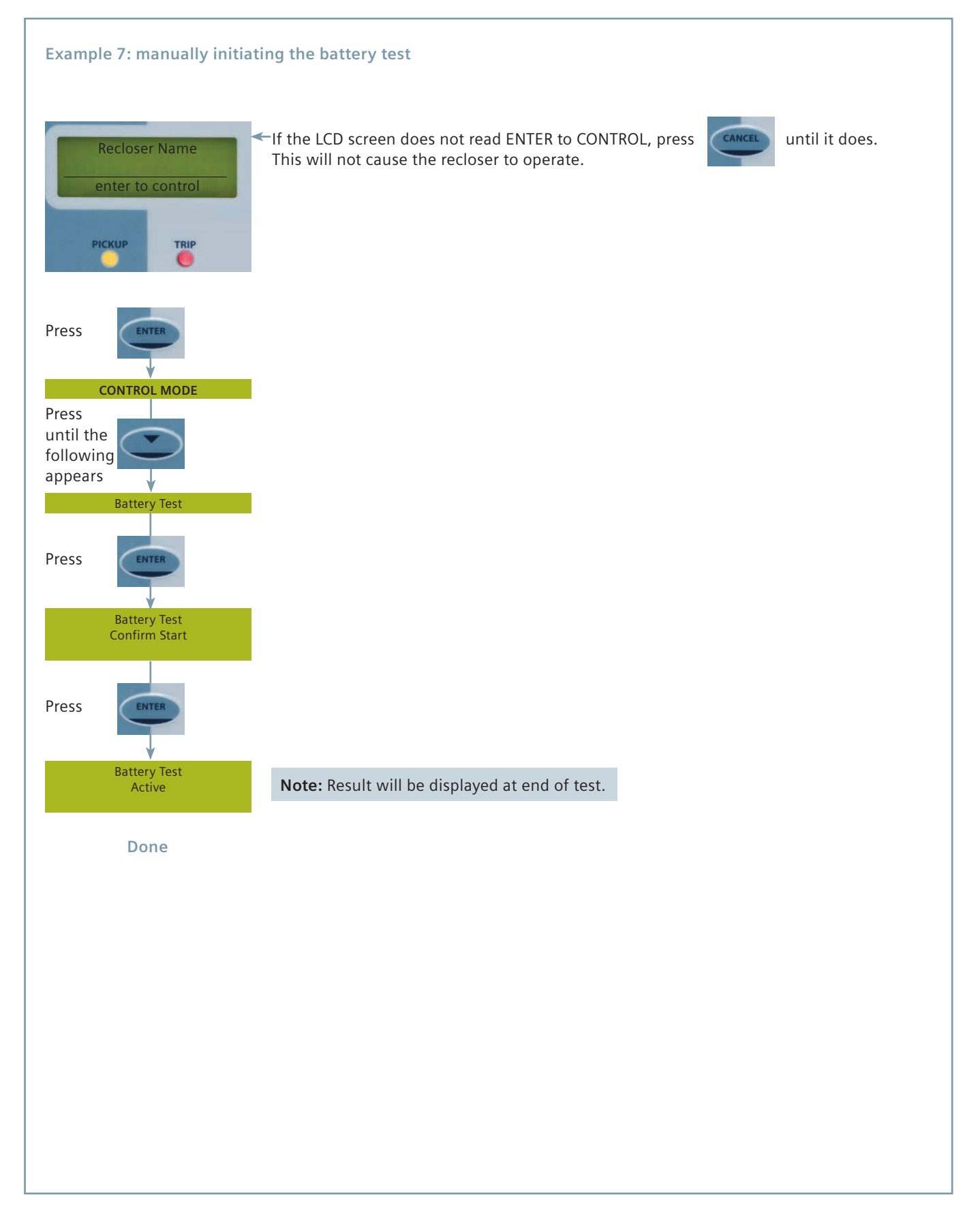

#### Instrument mode tree

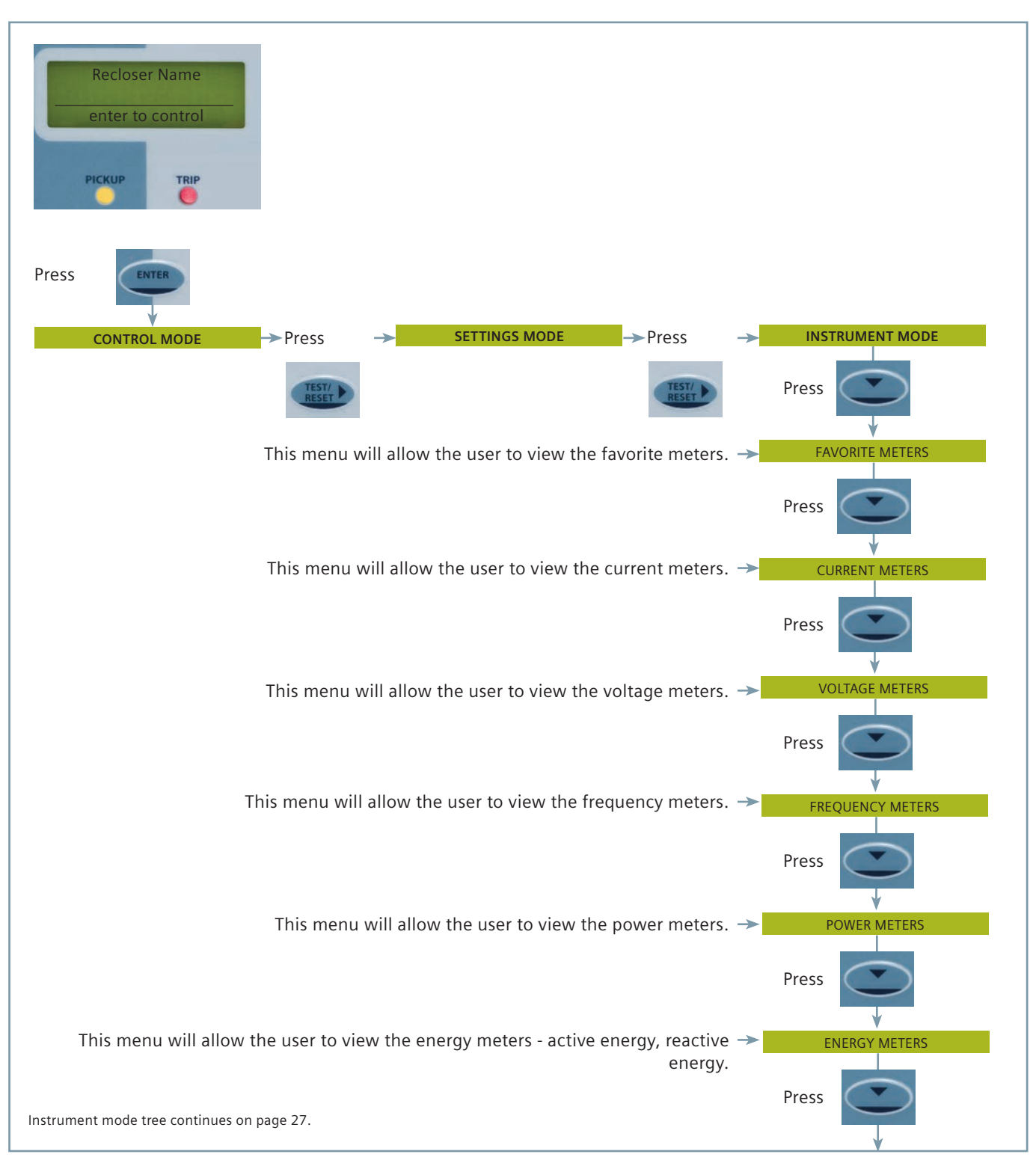

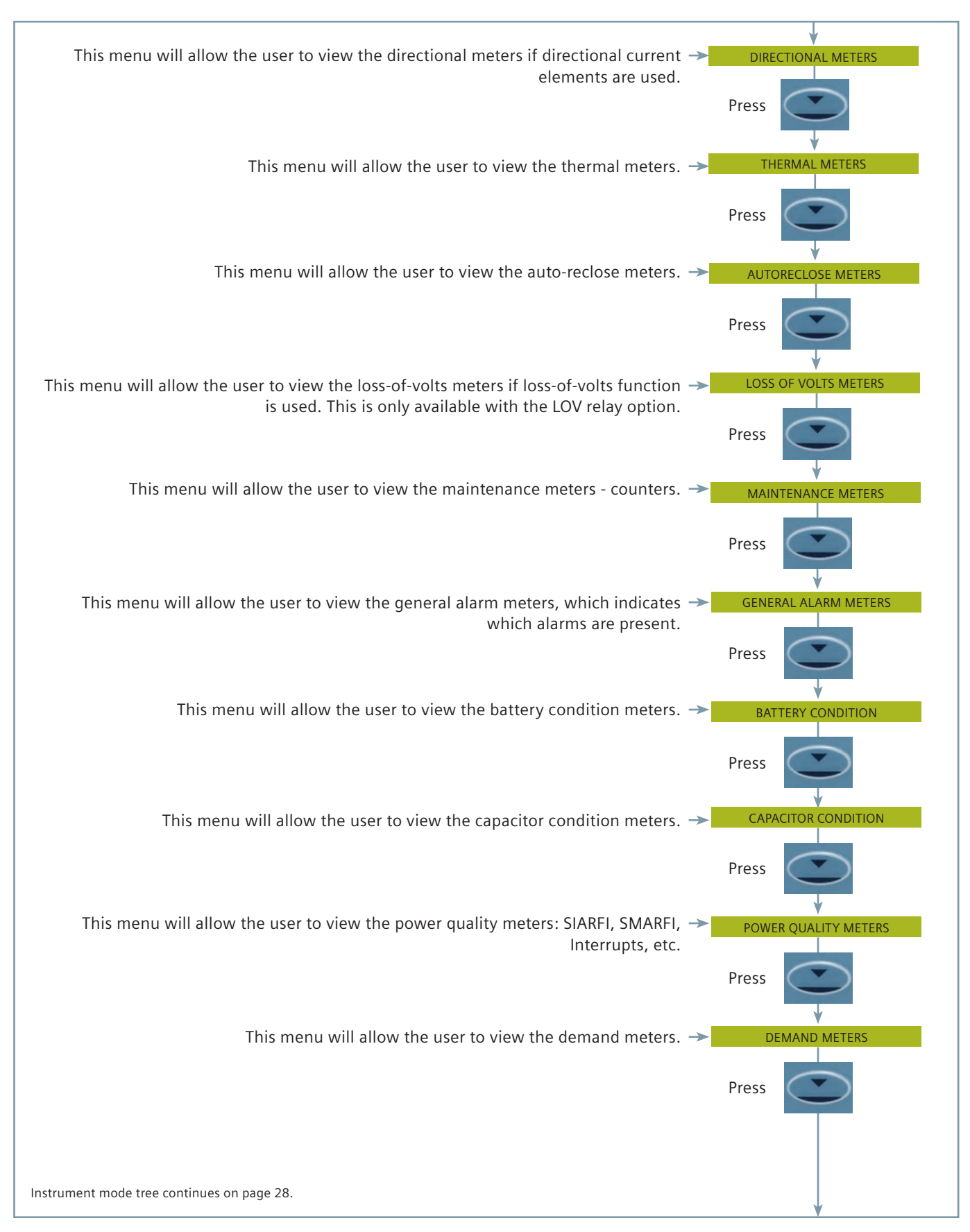

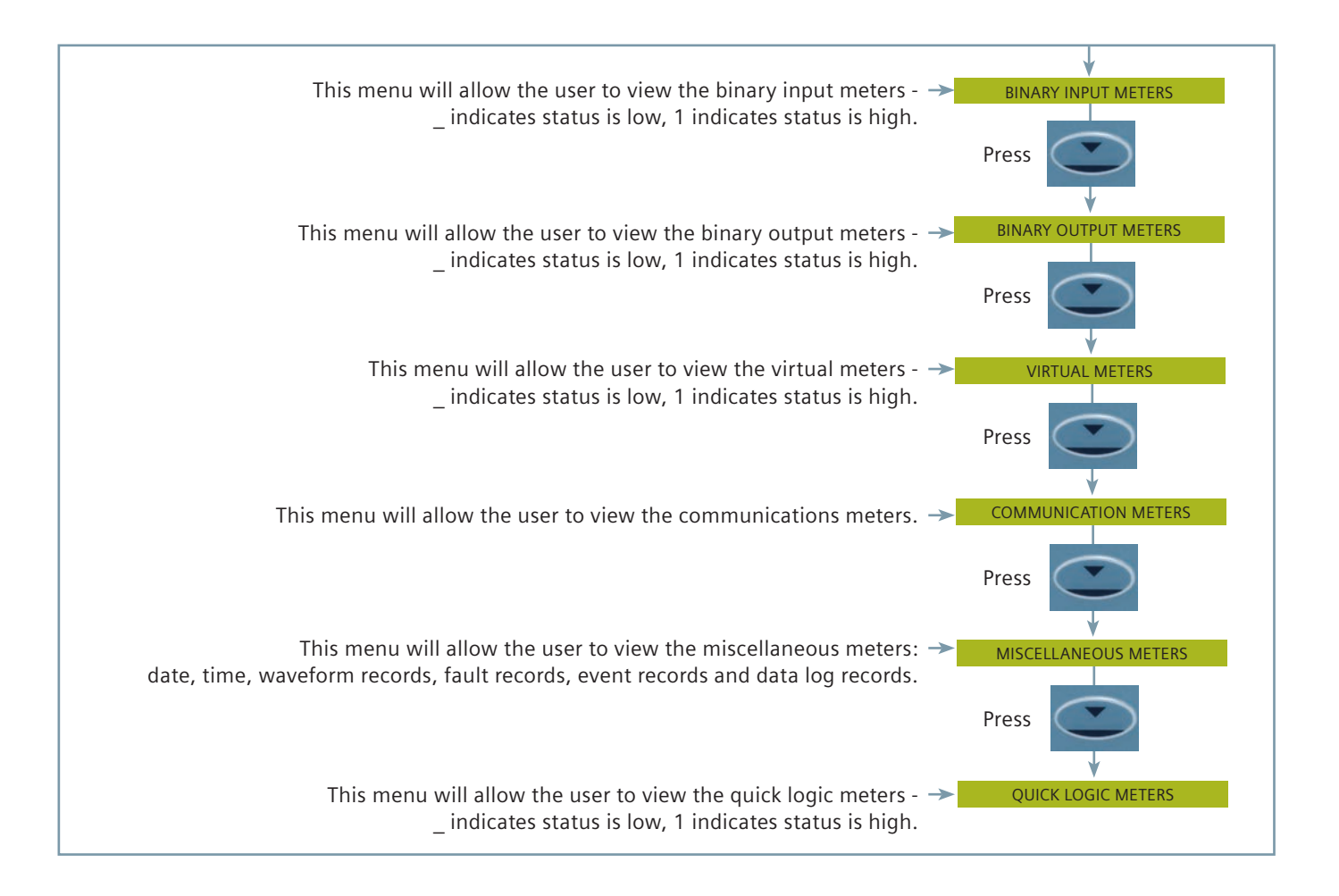

### Viewing meter examples

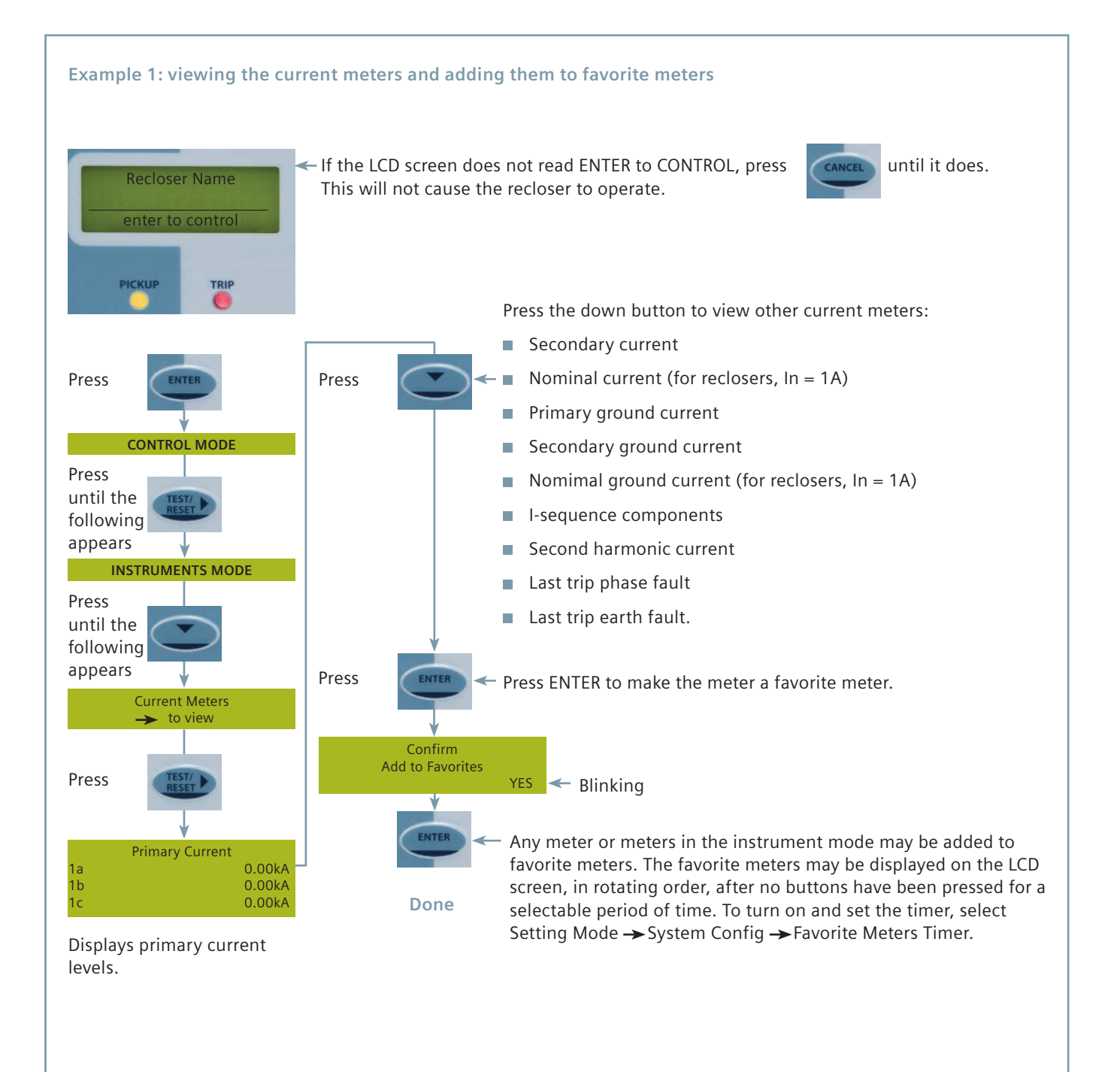

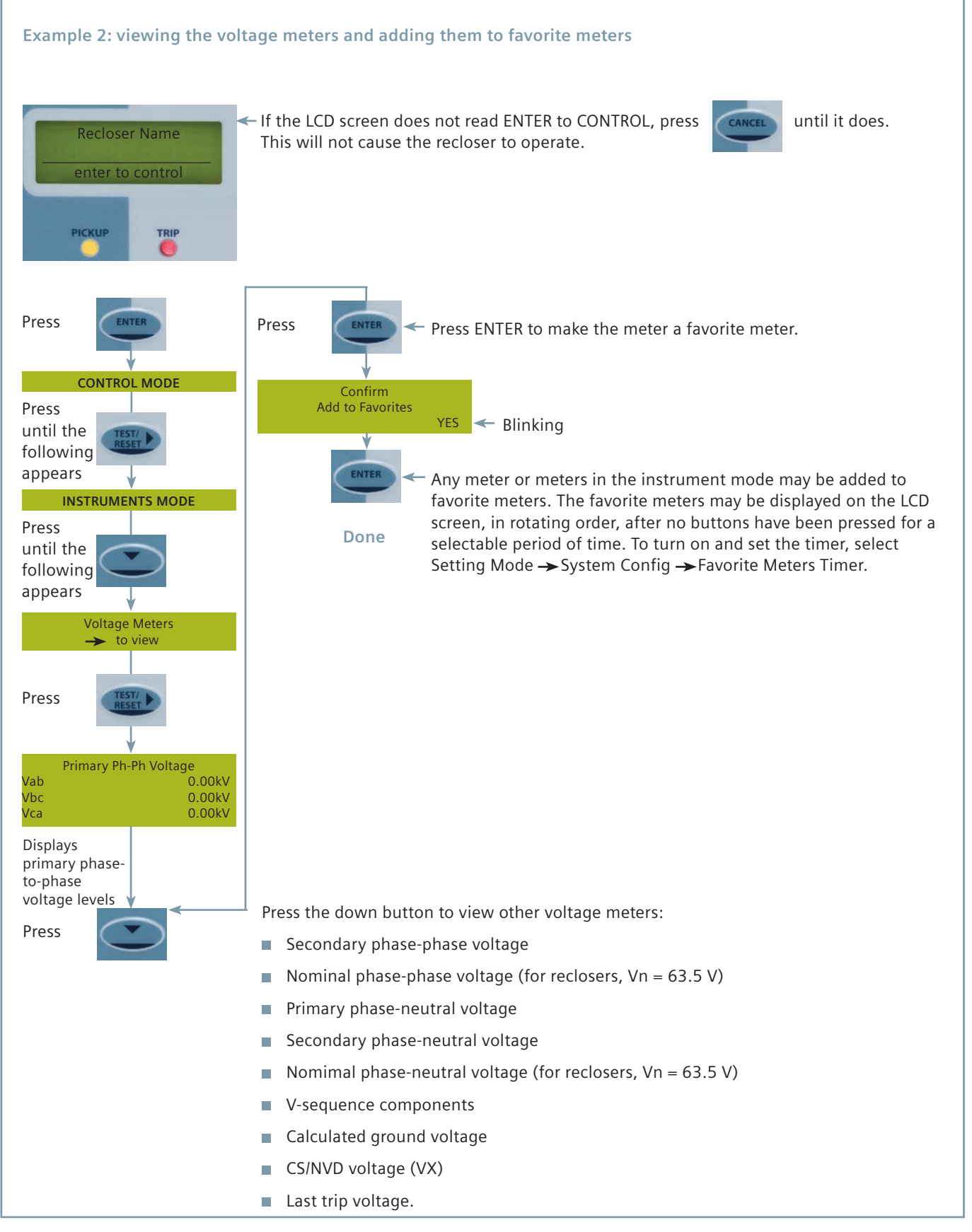

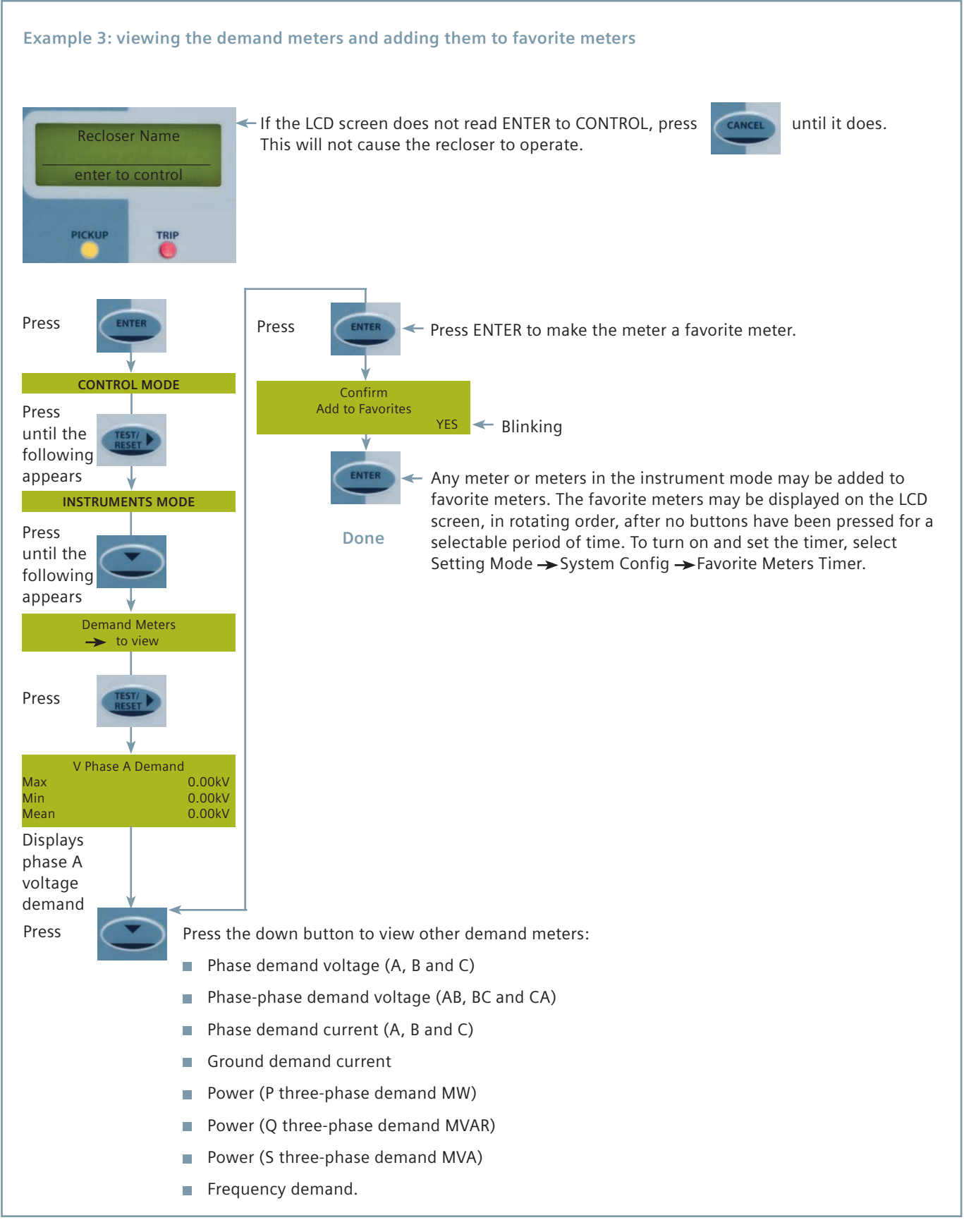

#### Fault data mode tree

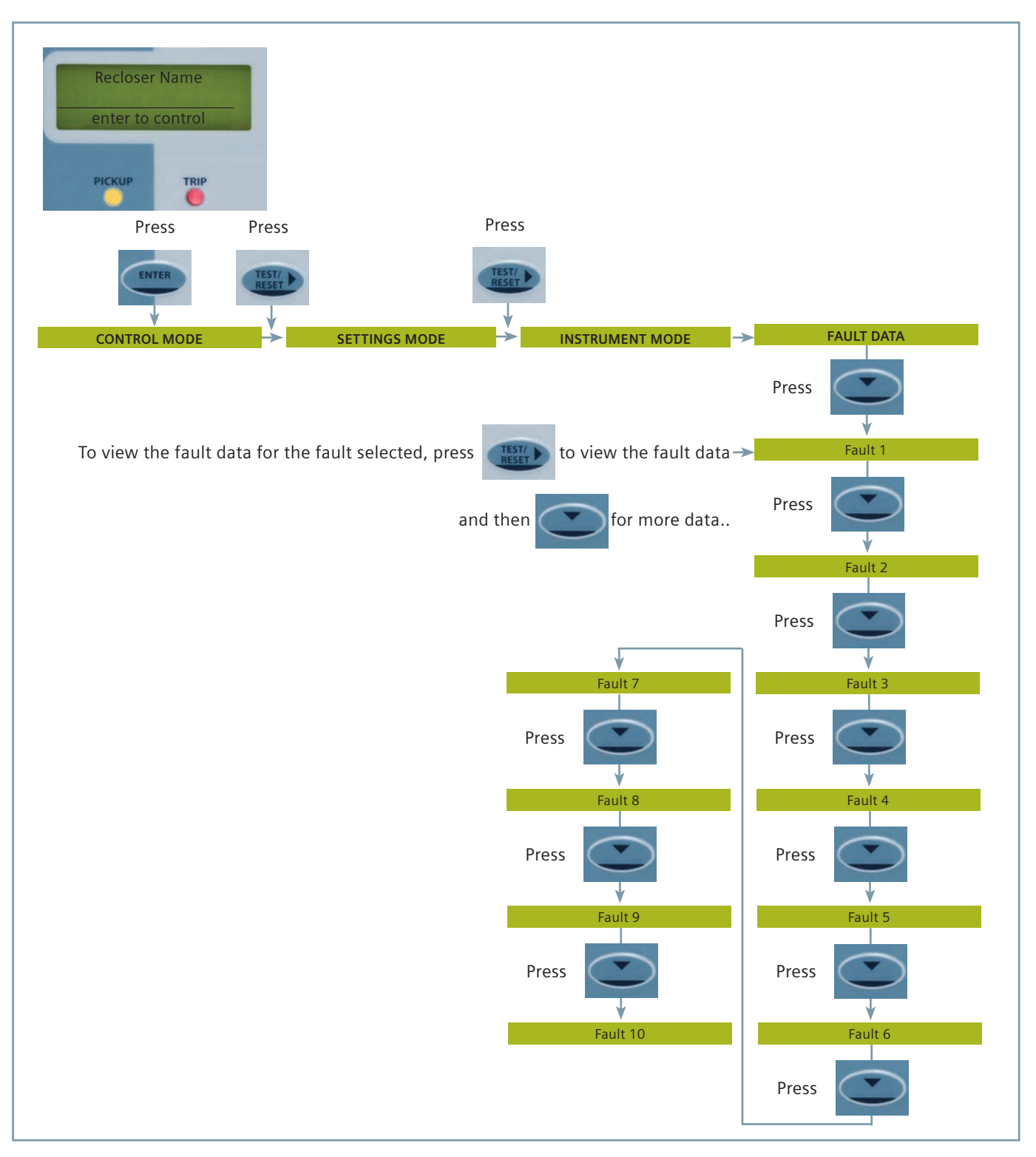

### Viewing fault data example

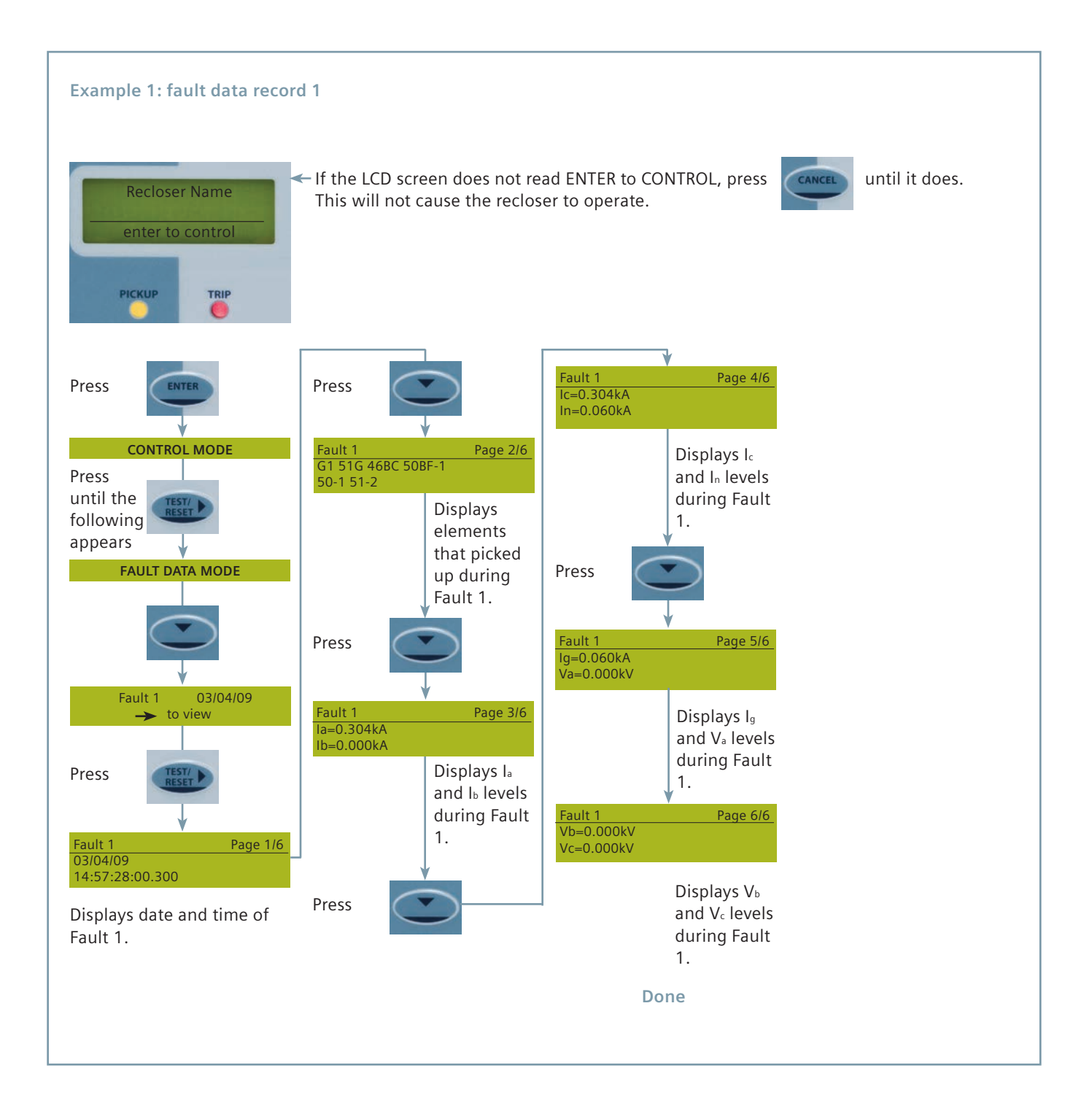

### Troubleshooting

| Malfunction                                                                      | Remedy                                                                                                    |
|----------------------------------------------------------------------------------|----------------------------------------------------------------------------------------------------|
|                                                                                  | 1. Check miniature circuit breaker CB1 and switch on if necessary.                                                                                         |
| AUX Power OK LED not inuminated                                                  | 2. Check the status of the auxiliary power supply.                                                                                                    |
| 'Recloser OK' LED not illuminated                                                | Check the discharge switch on PCB2 circuit board and verify it is in the operating position.                                                               |
| Position indication shown as 'Travelling'                                        | Travelling' indicated that no position indication signals are received from<br>the recloser or that both open and closed signals exist simultaneously.     |
|                                                                                  | 2. Check the control cable.                                                                                                    |
| Relay shows 'Out Of Service' and control mode and all buttons are not functional | Refer to example 5 on page 23 for instructions on returning the unit to desired operating mode.                                                            |
| Unit will not power up after a quick power cycle                                 | Relay requires 10 seconds power down before rebooting. Remove power for this time interval and then restart.                                               |
| A port error message is displayed                                                | This error occurs when the relay chassis communications ports do not<br>match the relay configuration. Replace the relay chassis with the proper<br>model. |
| Relay does not appear to be responding as programmed                             | Verify that the 'Active' setting group matches the desired group number.<br>Refer to examples 1 on page 19 and 2 on page 20.                               |
| Rear panel communications not functioning                                        | Check the baud rate and parity settings for the selected communications port. Refer to example 6 on page 24.                                               |
| Favorite meters do not display and scroll                                        | Add desired meters to favorite meters and set favorite meters timer. Refer to Viewing Meter Examples beginning on page 29.                                 |

#### Notes

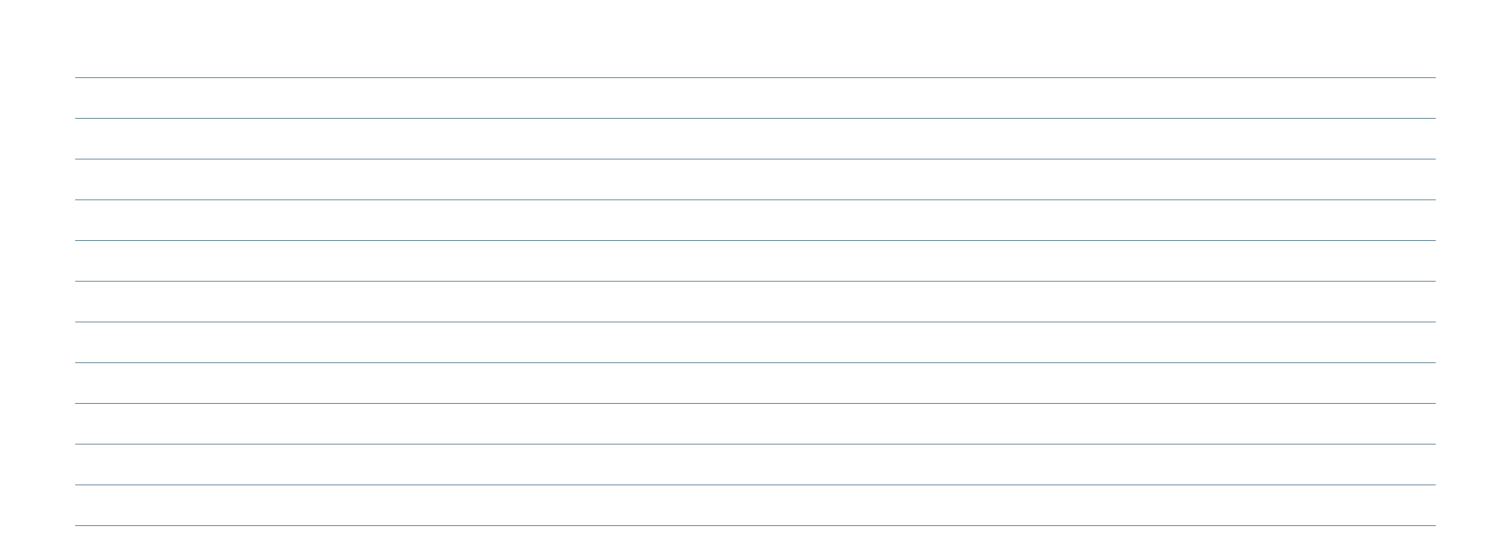

The information provided in this document contains merely general descriptions or characteristics of performance which in case of actual use do not always apply as described or which may change as a result of further development of the products. An obligation to provide the respective characteristics shall only exist if expressly agreed in the terms of contract.

All product designations may be trademarks or product names of Siemens AG or supplier companies whose use by third parties for their own purposes could violate the rights of the owners.

Siemens Industry, Inc. 7000 Siemens Road Wendell, NC 27591 For more information, contact: +1 (800) 347-6659

www.usa.siemens.com/reclosers

Subject to change without prior notice. Order No.: E50001-F710-A410-X-4A00 All rights reserved. Printed in USA © 2012 Siemens Industry, Inc.